### **Overview GeneXus para Smart Devices**

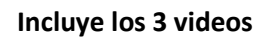

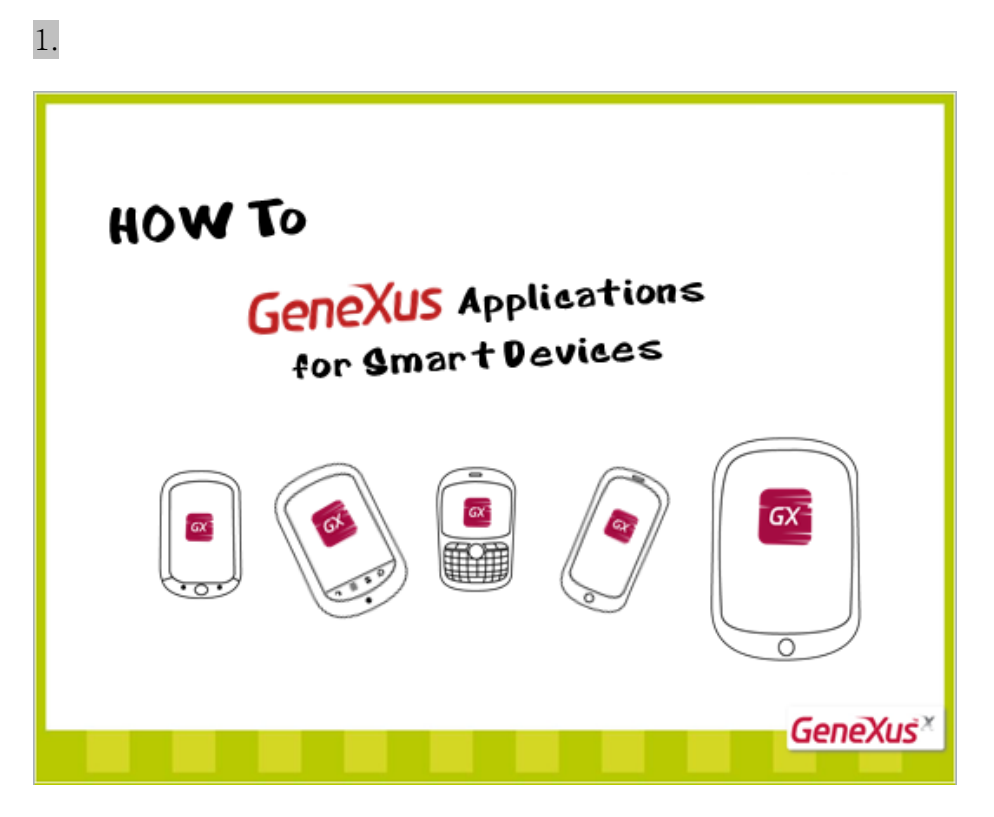

Cómo implementar aplicaciones para Smart Devices... con GeneXus.

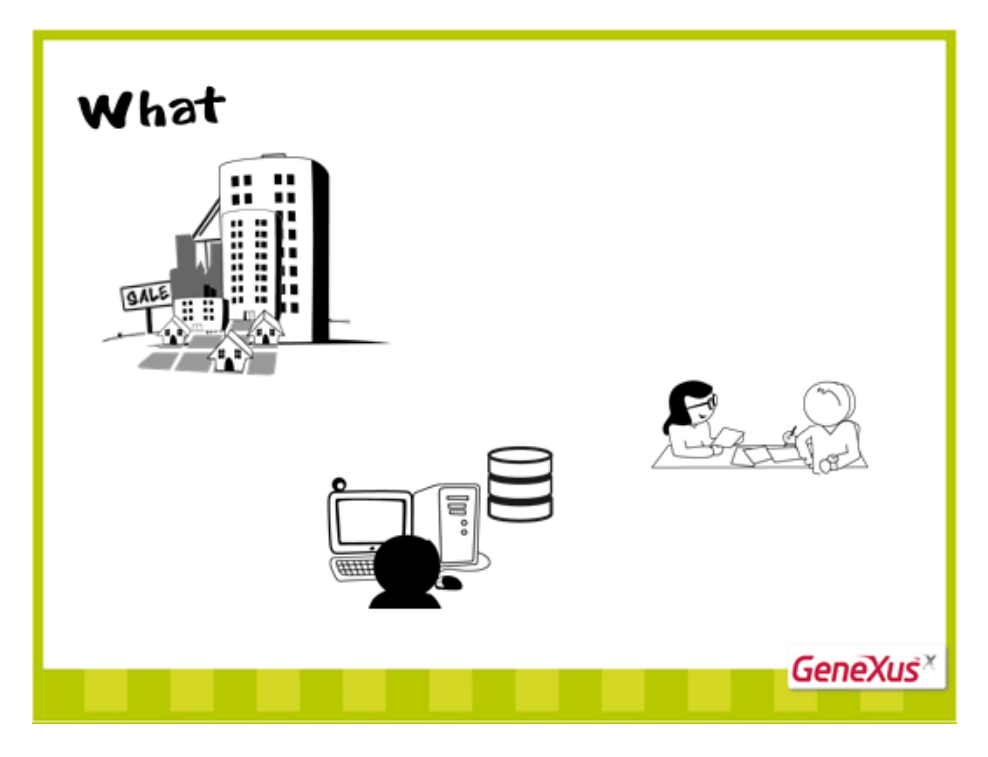

Supongamos que necesitamos desarrollar una aplicación simplificada para una inmobiliaria...

La inmobiliaria trabaja con ciertos vecindarios o zonas de la ciudad, y ofrece a la venta o en alquiler, casas y apartamentos. Tiene clientes, con los que sus agentes inmobiliarios realizan contratos de venta o alquiler...

Para manejar su información, la inmobiliaria debe contar con un sistema informático que registre los vecindarios, las propiedades, los clientes, los agentes inmobiliarios y contratos: todas las entidades con las que trabaja.

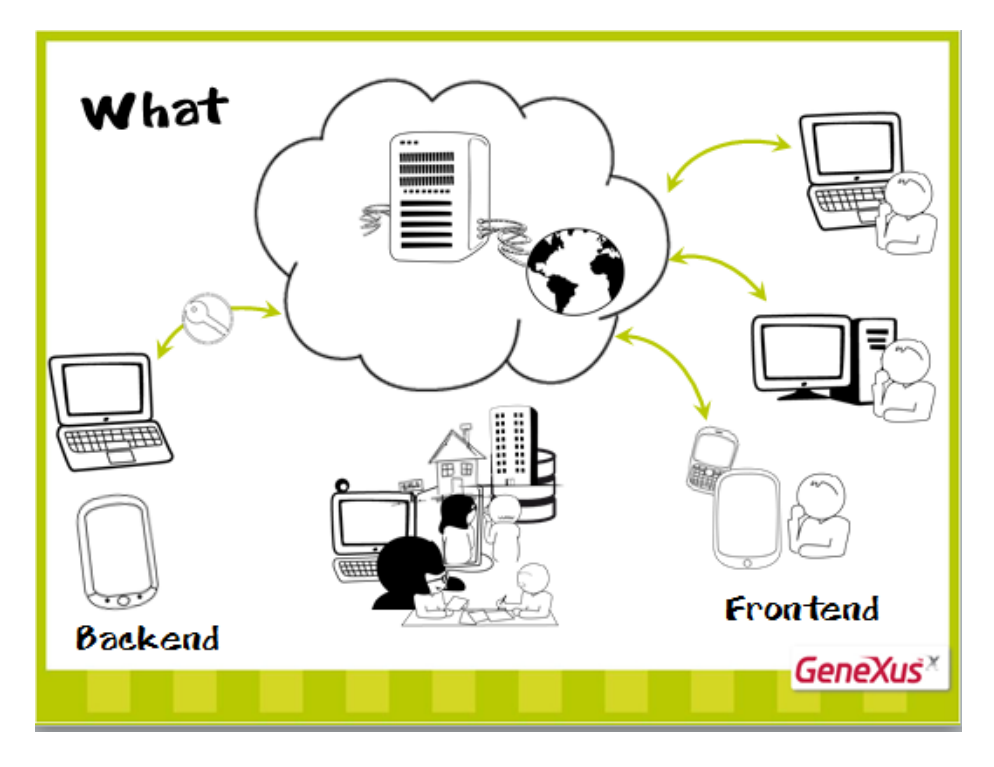

Para hacerlo accesible con cualquier navegador, desde cualquier lugar con conexión a internet, y sin preocuparnos de la infraestructura, podemos desarrollarlo en <u>una nube</u>.

El sistema tendrá una parte restringida, interna, utilizada sólo por el personal de la inmobiliaria (lo que se conoce como backoffice o backend),

donde se ingresan los datos de los vecindarios y propiedades, de los agentes, de los clientes, de los contratos, y se trabaja con ellos.

Asimismo tendrá una parte pública, utilizada por quien esté buscando comprar o alquilar alguna propiedad, para poder visualizar la oferta de propiedades, filtrar la información que le interesa y eventualmente solicitar alguna visita. Es lo que conocemos como Frontend.

Dado que no hay casi diferencias funcionales entre la implementación del backend y la del frontend, nos concentraremos en una: en el backend.

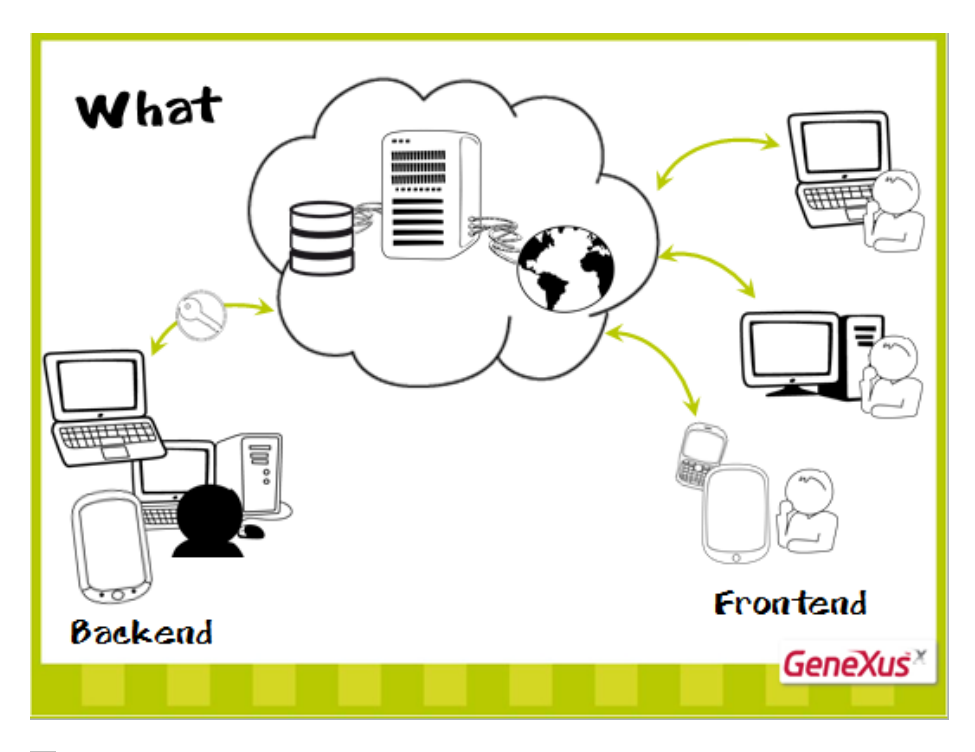

5.

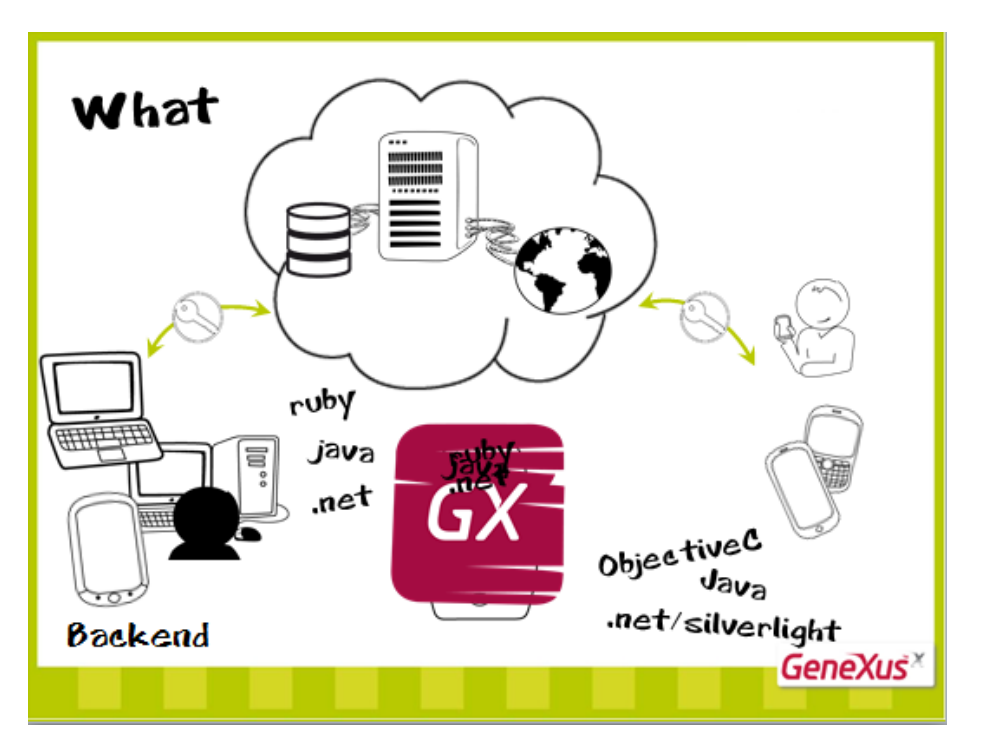

Éste puede tener una parte web, implementada por ejemplo en ruby, o en Java, o en .net ... para ser utilizada desde un navegador.

Pero también, para posibilitar el trabajo móvil de los agentes inmobiliarios, tendrá una parte implementada para dispositivos inteligentes. Dependiendo de los dispositivos, el lenguaje de programación.

Si queremos desarrollar esta aplicación para venderla a distintas inmobiliarias, no podemos hacerlo para un dispositivo en particular. Pero... ¡¿tenemos que programarla directamente en los lenguajes de <u>cada</u> dispositivo?!

No, si lo hacemos en GeneXus.

Al igual que cuando queríamos desarrollar una aplicación web... Programaremos la aplicación en GeneXus, y él la construirá en el lenguaje de <u>el o los</u> dispositivos elegidos.

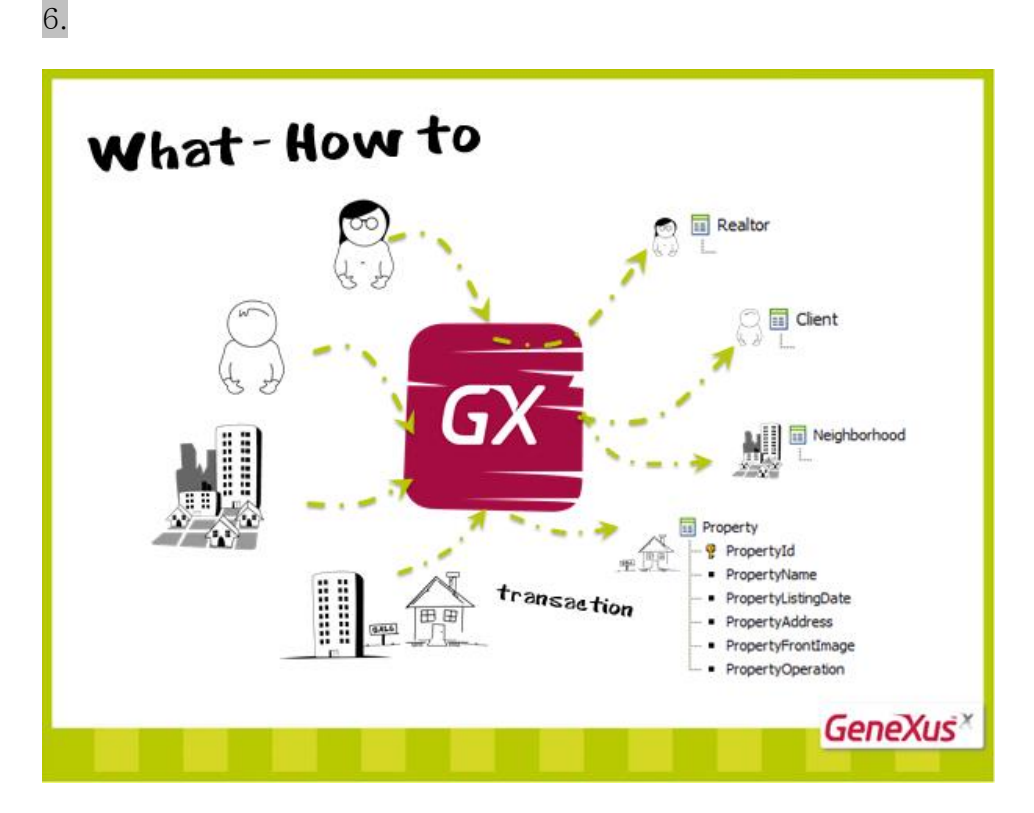

### ¿Cómo?

Lo primero que debemos hacer es representar en GeneXus las entidades de la realidad con las que trabajará la aplicación: agentes, clientes, vecindarios y propiedades.

¿Cómo lo hacemos? Creando un objeto GeneXus transacción por cada entidad... y en cada objeto definiendo la información que registraremos de cada uno (sus atributos) ...

¿Para qué parte del Backend?

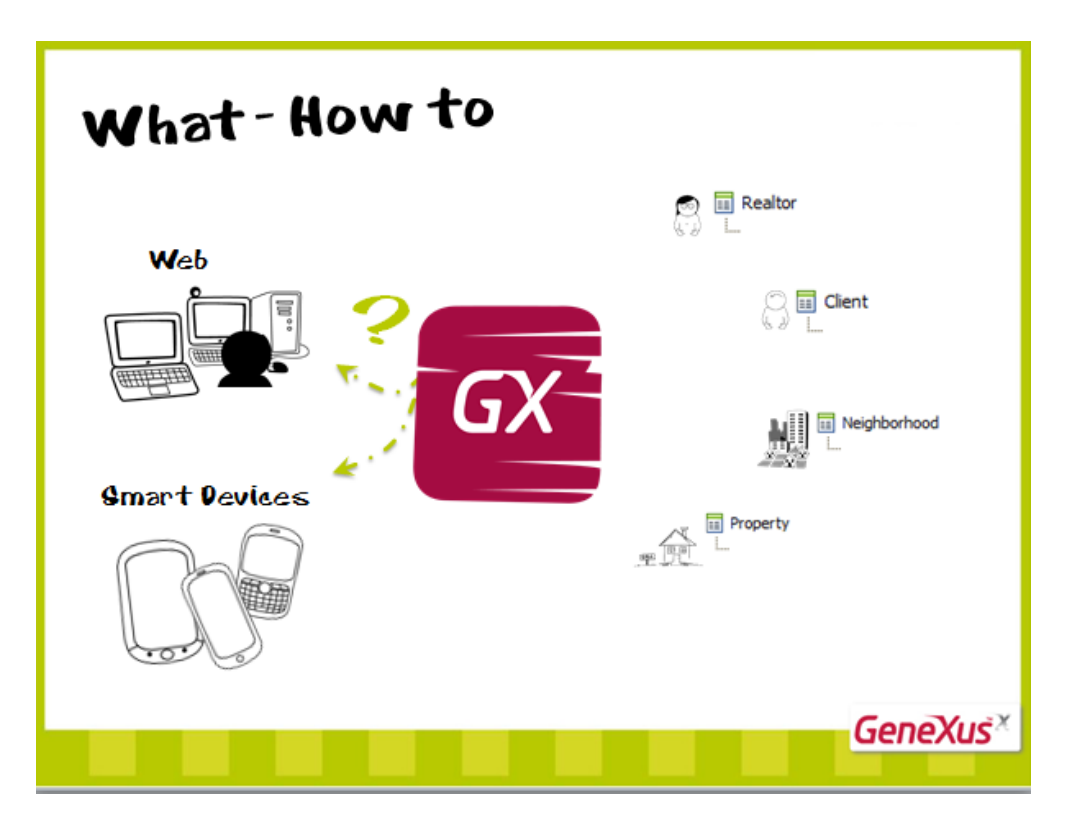

Web o Smart Devices? Para ambas!!

Vayamos a GeneXus...

Mostraremos la creación de la KB (con prototipo Ruby) y la de la transacción Property. Quien ya conozca estos temas, puede pasar directamente al siguiente video, que muestra cómo prototipar en la nube.

## (En GeneXus:)

Creemos la base de conocimiento que llamaremos RealEstateAgency (inmobiliaria). Ésta contendrá todo el conocimiento necesario para implementar nuestro backend.

| 🐼 GeneXus X                                                  |                                                           |                                                                                                    |
|--------------------------------------------------------------|-----------------------------------------------------------|----------------------------------------------------------------------------------------------------|
| File Edit View Layout Window Tools                           | elp                                                       |                                                                                                    |
| i 🛃 🔊 🕹 🕰 🗠 🗠 🖄 🛔 🛍                                          | ₩ Ă ▶ 🔹 🗸                                                 |                                                                                                    |
| 🖸 Knowledge Base Navigator 🛛 🕂 🗙                             | Start Page X                                              | Properties 4 X                                                                                                    |
| Folder View                                                  | Address                                                   | E 2↓ Filter                                                                                                    |
| Folder View  Folder View  Category View  Latest Changes View | Addess                                                    | Image: 1 prime       Image: 1 prime       Image: |
| ě                                                            |                                                           |                                                                                                    |
| Anowledge Base 🔝 Document Outlin                             | Output Greakpoints Search Themes Preview                  | Properties 🎇 Toolbox 🖧 Indexer Monitor                                                                                                    |
| (2 items remaining) Downloading picture http://feed          | sfeedburner.com/~r/genexus/marketplace/news/~4/mPy4YfhGtg |                                                                                                    |
| Coogle 🙆 🚞                                                   |                                                           | ES 🔺 🃭 😭 🎲 🐠 02:24 p.m.<br>30/05/2011                                                                                                    |

Debemos elegir la plataforma de generación por defecto. Elijamos la predeterminada, Ruby.

A partir de aquí podremos crear las transacciones que identificamos antes.

Trabajaremos con la transacción de Propiedades, que es en la que vamos a detenernos. Las demás serán análogas.

Creemos entonces el nuevo objeto GeneXus... transacción... Property

| Start Page 🗙 🔳 Realtor 🗙 | Client 🗙 📃                 | Neighborhood 🗙 📃 🖬 | Property * 🗙 | -        |
|--------------------------|----------------------------|--------------------|--------------|----------|
| Name                     | Туре                       | Description        | Formula      | Nullable |
| 🖃 📰 Property             | Property                   | Property           |              |          |
| PropertyId               | Id=N <mark>umeric</mark> 🕑 | Property Id        |              | No       |
|                          |                            |                    |              |          |
|                          |                            |                    |              |          |
|                          |                            |                    |              |          |
|                          |                            |                    |              |          |
|                          |                            |                    |              |          |
|                          |                            |                    |              |          |
|                          |                            |                    |              |          |
|                          |                            |                    |              |          |
|                          |                            |                    |              |          |
| I                        |                            |                    |              |          |

Creemos su atributo identificador y definamos un dominio al que llamaremos "Id" que caracterice a todos los identificadores.

Veámoslo entre los dominios predefinidos.

| me                   | Type            | Description             | Domain: Id                       |             | 4 |
|----------------------|-----------------|-------------------------|----------------------------------|-------------|---|
| Demains              | 1700            | beschpton               | Name                             | Id          |   |
| Address              | VarChar(1K)     | Address                 | Description                      | Id          |   |
| Address              | VarChar(IK)     | Address                 | Empty as null                    | Yes         |   |
| Audio                | Uri             | Audio                   | Type Definition                  |             |   |
| Component            | Url             | Component               | Based on                         | (none)      |   |
| <mark>a</mark> Email | VarChar(100)    | Email                   | Data Type                        | Numeric     |   |
| - Feed               | Url             | Feed                    | Length                           | 4           | = |
|                      | Character(50)   | Geolocation             | Decimals                         | 0           |   |
|                      | LongVarChar(2M) | Html                    | Signed                           | False       |   |
| 👫 Id                 | Numeric(4.0)    | Id                      | Enum values                      |             |   |
|                      | Feed            | Images                  | Collection                       | False       |   |
|                      | Character(40)   | IMEMode property values | Autonumber                       | True        |   |
|                      | Numeric(2.0)    | Message Types           | Autonumber sta                   | art 1       |   |
|                      | VarChar(256)    | Object Name             | Autonumber for                   | replic True |   |
|                      | Character(1)    | Operation               | Dimensions                       | Scalar      |   |
| - Phone              | Character(20)   | Phone                   | Initial value                    |             |   |
| - Photo              | Blob            | Photo                   | + Validation                     |             |   |
|                      | Numeric(4.0)    | Recent Links Ontions    | + Picture                        |             |   |
|                      | Numeric(1.0)    | Smart Device Type       | <ul> <li>Control Info</li> </ul> |             |   |
| Status               | Character(1)    | Status                  | ControlType                      | Edit        |   |
| Time                 | DateTime        | Time                    | InputType                        | Values      | - |
| Turne                | Character(1)    | Turce                   | ☆ Categories                     |             |   |
|                      | VarChar(1000)   | 1 ypc                   | Add Category                     |             |   |
|                      | Val Char (1000) | 501<br>Ved              | Add Category                     |             | ` |
| ·····ata video       | Un              | video                   |                                  |             |   |
|                      |                 |                         |                                  |             |   |
| Dutput               |                 |                         | # <b>X</b>                       |             |   |

Podemos indicarle que sea un dominio autonumerado para que todos los atributos que estén basados en este dominio se numeren automáticamente.

| 🐼 RealEstateAgency - GeneXus X 👘                                                                            |                               |                   |                        |                   |          |
|----------------------------------------------------------------------------------------------------|-------------------------------|-------------------|------------------------|-------------------|----------|
| File Edit View Layout Insert B                                                                              | uild Knowledge Manager Window | Tools Help        |                        |                   |          |
| i 🔜 🥥 i 🕹 🗗 🛍 i 🤊 (* ។                                                                                      | 🗅 🖕 🛗 🛗 👗 🕨 🛛 Release         |                   |                        |                   |          |
| 📔 Knowledge Base Navigator 🛛 🕂 🗙                                                                            | Start Page 🗙 🖽 Property       | y* <b>x</b>       |                        |                   | -        |
| Folder View                                                                                                 | Name                          | Туре              | Description            | Formula           | Nullable |
| 📚 Quick Access                                                                                              | Property                      | Property          | Property               |                   |          |
|                                                                                                    | 🦞 PropertyId                  | Id                | Property Id            |                   | No       |
| Chair Programs     Objects     Objects     Documentation     Files     Domains     Tables     Customization | PropertyName                  | Name=Character    | Property Name          |                   | No       |
|                                                                                                    | 🖪 Structur 💽 🏍 Web 📴          | 🎘 Win F 🔢 Rules 🏌 | 📶 Events 🛍 Variables 🍕 | 🖉 Help и Docume 📑 | Patterns |

Luego le toca el turno al atributo que representará el nombre de la propiedad, de tipo character, para el que podemos crear un dominio "Name", de manera de reutilizarlo en otros atributos que signifiquen también nombre.

| 😨 RealEstateAgency - GeneXus X   |                                |                   |                        |                   |          |
|----------------------------------|--------------------------------|-------------------|------------------------|-------------------|----------|
| File Edit View Layout Insert B   | Build Knowledge Manager Window | Tools Help        |                        |                   |          |
| 🗒 🖉 👗 🖻 🐍 🔊 (° 4                 | 🖸 🚽 🛗 👑 🚠 🕨 🛛 Release          |                   |                        |                   |          |
| 📔 Knowledge Base Navigator 🛛 🕂 🗙 | 🖾 Start Page 🗙 📃 Property      | /* <b>x</b>       |                        |                   | -        |
| Folder View                      | Name                           | Туре              | Description            | Formula           | Nullable |
| 😆 Quick Access                   | Property                       | Property          | Property               |                   |          |
|                                  |                                | Id                | Property Id            |                   | No       |
| Main Programs                    | 🔑 PropertyName                 | Name              | Property Name          |                   | No       |
| Objects                          | PropertyListingDate            | Date 🔽            | Property Listing Date  |                   |          |
| Documentation                    |                                |                   |                        |                   |          |
| 🖓 Files                          |                                |                   |                        |                   |          |
| - 🛃 Domains                      |                                |                   |                        |                   |          |
| 🕀 🛗 Tables                       |                                |                   |                        |                   |          |
| 🗄 🔚 Customization                |                                |                   |                        |                   |          |
|                                  |                                |                   |                        |                   |          |
|                                  | 🔋 Structur 🖬 🐔 Web 📑           | 😽 Win F 🗟 Rules 🕇 | 🕈 Events 🕄 Variables 🍕 | 🕨 Help 📓 Docume 📑 | Patterns |

Registraremos la fecha de ingreso de la propiedad al sistema, de tipo de datos Date:

A continuación agregamos el atributo PropertyAddress que, como vemos,... asume automáticamente el dominio predefinido, Address.

| 💀 RealEstateAgency - GeneXus X   |                               |                   |                        |                   |          |
|----------------------------------|-------------------------------|-------------------|------------------------|-------------------|----------|
| File Edit View Layout Insert B   | uild Knowledge Manager Window | Tools Help        |                        |                   |          |
| 🗒 🖉 🕌 🖴 🖄 🔊 (° 4                 | 2) 🖕 i 🛗 🛗 🚠 🕨 🛛 Release      |                   |                        |                   |          |
| 📔 Knowledge Base Navigator 🛛 📮 🗙 | 🐼 Start Page 🗙 🔲 Property     | y* <b>x</b>       |                        |                   | -        |
| Folder View                      | Name                          | Туре              | Description            | Formula           | Nullable |
| S Quick Access                   | Property                      | Property          | Property               |                   |          |
|                                  | 💡 PropertyId                  | Id                | Property Id            |                   | No       |
| Main Programs                    | 🔑 PropertyName                | Name              | Property Name          |                   | No       |
| 🕀 🔁 Objects                      | ···· 🖌 PropertyListingDate    | Date              | Property Listing Date  |                   |          |
| 🗄 📓 Documentation                | PropertyAddress               | Address 🗸         | Property Address       |                   |          |
| 🕼 Files                          |                               |                   |                        |                   |          |
|                                  |                               |                   |                        |                   |          |
| 🗄 🔛 Lables                       |                               |                   |                        |                   |          |
| Customization                    |                               |                   |                        |                   |          |
|                                  |                               | - 1- 1            | - I- I4                |                   |          |
|                                  | 📕 Structur 🖬 🏍 Web 📑          | 🎘 Win F 🗟 Rules 🍸 | 🗹 Events 🛍 Variables 🤇 | 🖉 Help 🕌 Docume 📑 | Patterns |

Luego necesitamos un atributo para registrar la foto de la fachada de la propiedad. Será de tipo de datos Image.

| 🗟 RealEstateAgency - GeneXus X                                                                                                    |                                                                                                |                                        |                                                                                                   |                   |          |
|----------------------------------------------------------------------------------------------------|------------------------------------------------------------------------------------------------|----------------------------------------|---------------------------------------------------------------------------------------------------|-------------------|----------|
| File Edit View Layout Insert B                                                                                                    | Build Knowledge Manager Window                                                                 | Tools Help                             |                                                                                                   |                   |          |
|                                                                                                    | 🖸 🖕 🖾 🛗 🚠 🕨 🛛 Release                                                                          |                                        |                                                                                                   |                   |          |
| 📋 Knowledge Base Navigator 🛛 🕂 🗙                                                                                                    | 🐼 Start Page 🗙 🔲 Property                                                                      | * x                                    |                                                                                                   |                   | -        |
| Folder View                                                                                                    | Name                                                                                           | Туре                                   | Description                                                                                       | Formula           | Nullable |
| 😆 Quick Access                                                                                                    |                                                                                                | Property                               | Property                                                                                          |                   |          |
| RealEstateAgency         Main Programs         Dobjects         Documentation         Files         Domains         Tables         Customization | PropertyId     PropertyName     PropertyListingDate     PropertyAddress     PropertyFrontImage | Id<br>Name<br>Date<br>Address<br>Image | Property Id<br>Property Name<br>Property Listing Date<br>Property Address<br>Property Front Image |                   | No       |
|                                                                                                    | 🖪 Structur 🖬 🏀 Web 📴                                                                           | 😽 Win F 🗟 Rules 🕇                      | 🕈 Events 🚱 Variables 🍕                                                                            | 🕽 Help 🖺 Docume 🏙 | Patterns |

Y por último un atributo para registrar el tipo de operación: si será una venta o un alquiler. Será de un dominio enumerado, que asumirá dos valores: Sale (venta) y Rent (alquiler).

| 🐼 RealEstateAgency - GeneXus X   |                                |                          |                       |                 |          |
|----------------------------------|--------------------------------|--------------------------|-----------------------|-----------------|----------|
| File Edit View Layout Insert B   | Build Knowledge Manager Window | Tools Help               |                       |                 |          |
| 🗒 🔊 🗼 🖻 🛍 🔊 (* 4                 | 🖸 🦕 i 🛗 🛗 👗 🕨 🛛 Release        |                          |                       |                 |          |
| 📔 Knowledge Base Navigator 🏻 🗜 🗙 | 🖾 Start Page 🗙 🔲 Property      | /* <b>x</b>              |                       |                 | -        |
| Folder View                      | Name                           | Туре                     | Description           | Formula         | Nullable |
| Quick Access                     | Property                       | Property                 | Property              |                 |          |
| Pil RealEstateAgenov             |                                | Id                       | Property Id           |                 | No       |
| Main Programs                    | 🔑 PropertyName                 | Name                     | Property Name         |                 | No       |
| Objects                          | ···· 🖌 PropertyListingDate     | Date                     | Property Listing Date |                 |          |
| 🗄 📓 Documentation                | ··· 🖌 PropertyAddress          | Address                  | Property Address      |                 |          |
| - 🕼 Files                        | ···· 🖌 PropertyFrontImage      | Image                    | Property Front Image  |                 |          |
| - 🛃 Domains                      | PropertyOperation              | Operation=Character(1)   | Property Operation    |                 | No       |
| 🕀 🛗 Tables                       |                                |                          |                       |                 |          |
| E Customization                  |                                |                          |                       |                 |          |
|                                  |                                |                          |                       |                 |          |
|                                  | 🖪 Structur 🖬 🎋 Web 📴           | 😽 Win F 🗟 Rules 🗹 Events | 🔂 Variables 🥏 Help    | 🛛 📓 Docume 🔡 Pa | tterns   |

| Start Page × Property* × | L Domains X   |                  |         | -    | 🚰 Properti | es                |                                | <b>џ</b> |
|--------------------------|---------------|------------------|---------|------|------------|-------------------|--------------------------------|----------|
| Filter                   |               |                  |         |      | ₿∎ ĝ↓   F  | Filter            |                                |          |
| Name                     | Туре          | Description      |         |      | Domai      | n: Operation      |                                |          |
|                          | Feed          | Images           |         |      | Name       |                   | Operation                      | _        |
|                          | Character(40) | IMEMode property | alues   |      | Descript   | tion              | Operation                      | _        |
|                          | Numeric(2.0)  | Message Types    | value 5 |      | Empty a    | as null           | Yes                            | _        |
| Namo                     | Numeric(2:0)  | Headige Types    |         | _    | - Tvpe     | Definition        |                                |          |
| Chiesthame Values Editor |               |                  |         |      | ×          | on                | (none)                         | _        |
|                          |               |                  |         |      |            | Гуре              | Character                      | _        |
| Deration Name            | Description   | Value            | Image   | Ac   | bb         | 2                 | 1                              | _        |
| Phone Local              | C             |                  | (h) )   |      |            | values            |                                |          |
| - Tale Sale              | Sale          | 3                | (Ivone) | Rem  | love       | tion              | False                          | _        |
| RecentLinks Rent         | Rent          | R                | (None)  |      |            | sions             | Scalar                         | _        |
|                          |               |                  |         | E    | dit        | value             |                                | _        |
| Output                   |               |                  |         |      |            | e national langu  | No                             | _        |
| Show: General            |               |                  |         | Mov  | e Up       | tion              |                                | _        |
|                          |               |                  |         |      |            |                   |                                | _        |
|                          |               |                  |         | Move | Down       | bl Info           |                                |          |
|                          |               |                  |         |      |            | bIType            | Edit                           | -        |
|                          |               |                  |         |      |            | ype               | Values                         | -        |
|                          |               |                  |         |      |            | st                | No                             | -        |
|                          |               |                  |         | -    |            | Context Chang     | False                          |          |
|                          |               |                  |         | _    |            | irance            |                                | _        |
|                          |               |                  |         | 0    | k          | hatic width scale | Use Environment property value | -        |
|                          |               |                  |         |      | <u> </u>   | sword             | False                          | _        |
|                          |               |                  |         | Can  | icel       | ies               |                                |          |
|                          |               |                  |         |      |            | gory              | <b>* *</b>                     |          |

Y así, seguiríamos, agregando los demás atributos que la realidad nos demande... Para esta demo con estos nos basta.

Podemos agregar además algunas reglas de negocio a esta transacción:

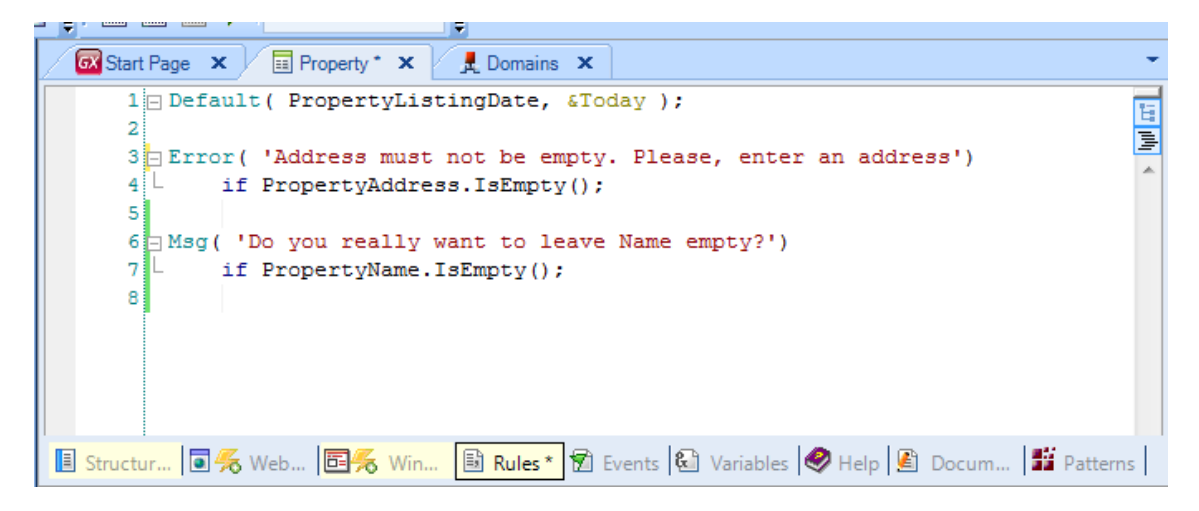

...asignar la fecha de hoy como valor por defecto para la fecha en que se ingresa la propiedad al sistema,

un error... si se deja vacía la dirección

y un mensaje... advirtiendo cuando se ha dejado el nombre de la propiedad vacío...

Grabamos...

Aquí podemos ver la interfaz web default que GeneXus crea automáticamente para esta transacción:

| 📔 Knowledge Base Navigator 🛛 🕂 🗙 | Start Page   | X Property X L Domains X                                | -                |
|----------------------------------|--------------|---------------------------------------------------------|------------------|
| Folder View                      | I German     |                                                         | F                |
| Quick Access                     |              |                                                         |                  |
| 🔁 RealEstateAgency               | 000          | ) 😳 🖪 🛃 🖉 🗶                                             |                  |
| Main Programs                    | Property     |                                                         |                  |
| E Documentation                  | • Error      | viewer: ctlError                                        |                  |
| Files                            |              |                                                         |                  |
| Tables                           | ld           | Propertyl                                               |                  |
| 🗄 🔚 Customization                | Name         | PropertyName                                            |                  |
|                                  | Listing Date | PropertyListi                                           |                  |
|                                  | Address      | PropertyAddress                                         |                  |
|                                  |              |                                                         |                  |
|                                  |              |                                                         |                  |
|                                  |              |                                                         |                  |
|                                  |              |                                                         |                  |
|                                  |              |                                                         |                  |
|                                  |              |                                                         |                  |
|                                  | Front Image  | PropertyFr                                              |                  |
|                                  | Operation    | Sale 🔻                                                  |                  |
|                                  |              |                                                         |                  |
|                                  | Confirm      | Cancel Delete                                           |                  |
|                                  | Ē            |                                                         |                  |
| 📄 Folder View                    | <u> </u>     |                                                         |                  |
| Category View                    | Desig        |                                                         |                  |
| 🗟 Latest Changes View            |              |                                                         |                  |
| References                       | Structure    | 🔭 Web 📴 🤭 Win F 📑 Rules 🕅 Events 🛍 Variables 💞 Help 🔮 D | ocume 🎫 Patterns |

# Volver a las ppts

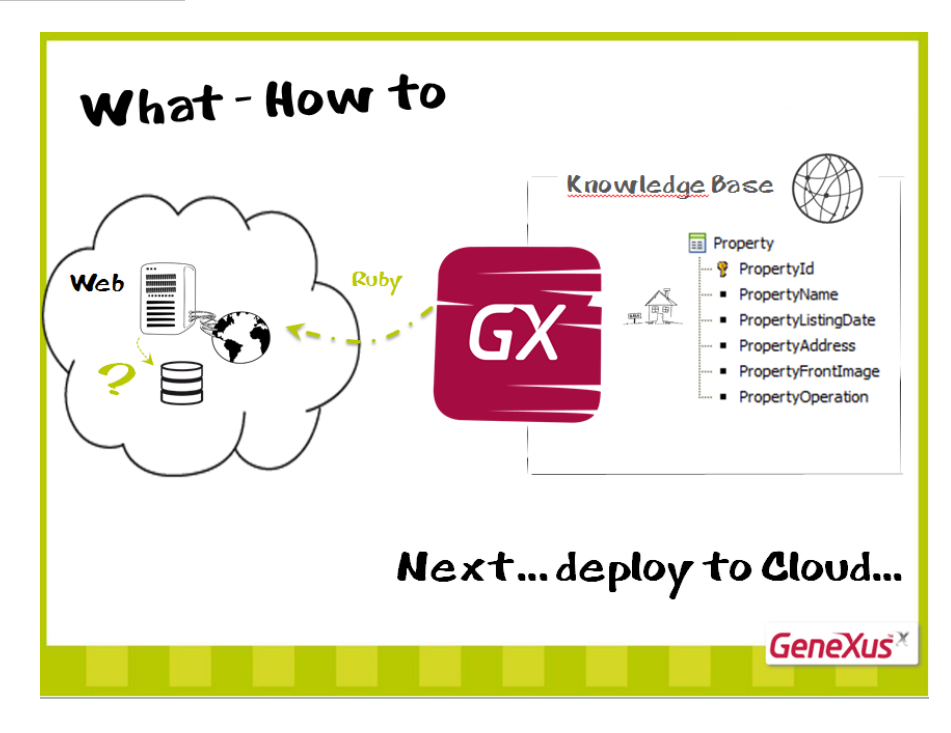

Por ahora, sólo le hemos dicho a GeneXus que llegado el momento vamos a pedirle que genere la aplicación web implementándola en ruby.

Por lo que, creadas las transacciones, GeneXus tendrá que implementarlas en esa plataforma.

Pero para ello, aún nos resta terminar de configurar ese ambiente: por ejemplo decirle dónde estará la base de datos, cuál será su nombre, entre otras cosas.

Podríamos ubicar los programas y la base de datos localmente... o en la nube ... esto último será lo que haremos, simplemente cambiando el valor de una propiedad.

Será el tema del próximo video...

### Segundo video

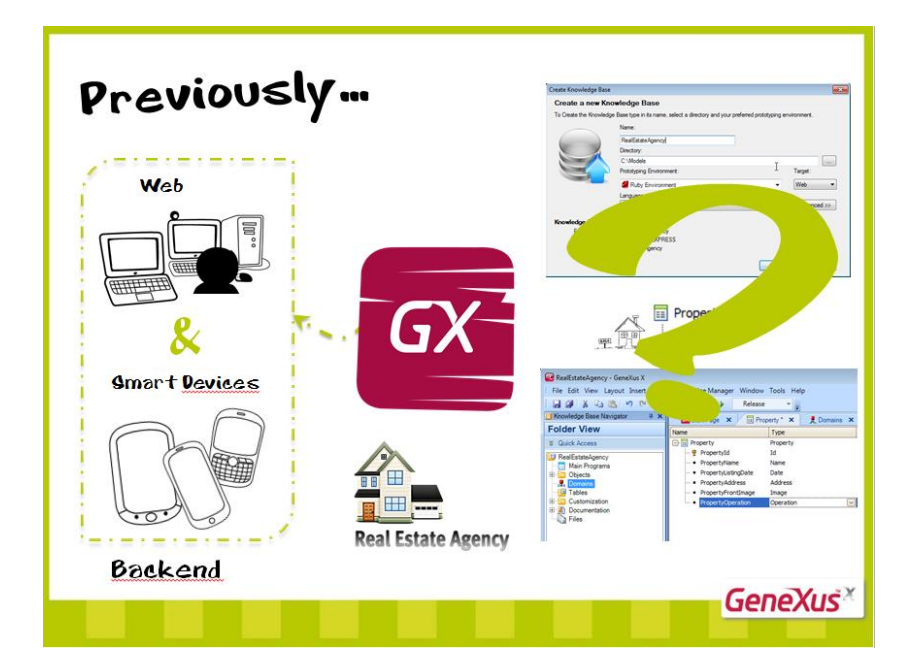

#### Anteriormente...

Habíamos definido nuestro problema: construir un backend web y uno para smart devices, para una inmobiliaria.

Empezamos por crear en GeneXus la KB, y una transacción: Property.

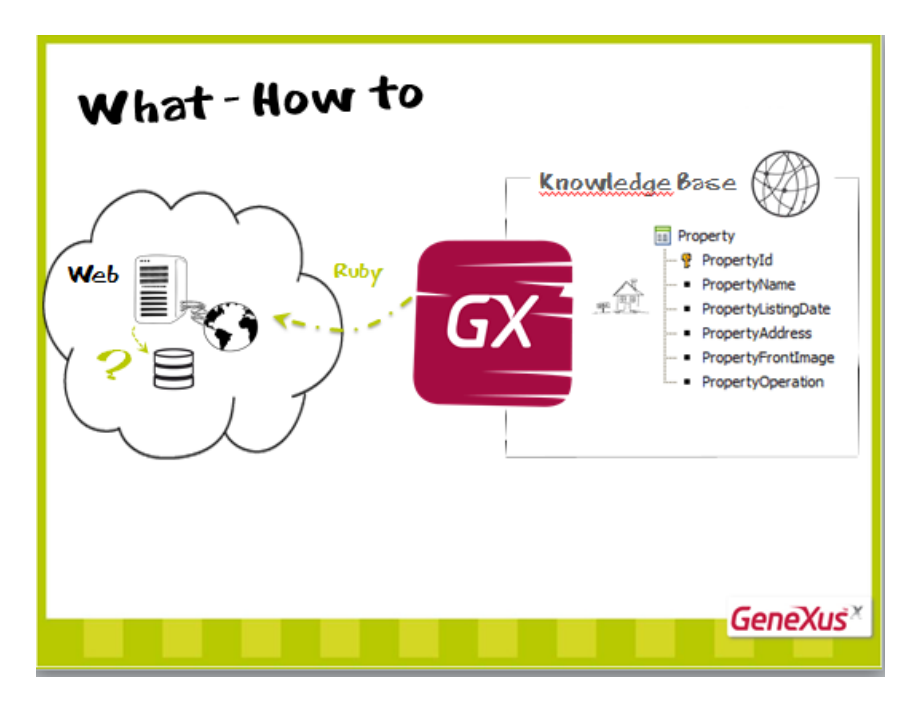

Por ahora, sólo le hemos dicho a GeneXus que llegado el momento vamos a pedirle que genere la aplicación web implementándola en ruby.

Por lo que, creadas las transacciones, GeneXus tendrá que implementarlas en esa plataforma.

Pero para ello, aún nos resta terminar de configurar ese ambiente: por ejemplo decirle dónde estará la base de datos, cuál será su nombre, entre otras cosas.

Podríamos ubicar los programas y la base de datos localmente... o en la nube ... esto último será lo que haremos, simplemente cambiando el valor de una propiedad.

Para ello vamos al sector de Preferences de la base de conocimiento.

Entre las propiedades del generador Default (en nuestro caso Ruby), buscamos la propiedad <u>Deploy to Cloud</u>, que por defecto está en <u>No</u>, y la cambiamos por <u>Yes</u>.

| 🐼 RealEstateAgency - GeneXus X                                                                                                    |                                                                                                    |                                                                                                    |                                                                                                    |
|----------------------------------------------------------------------------------------------------|----------------------------------------------------------------------------------------------------|----------------------------------------------------------------------------------------------------|----------------------------------------------------------------------------------------------------|
| File Edit View Layout Insert Build Know                                                                                                    | wledge Manager Window Tools Help                                                                                                    |                                                                                                    |                                                                                                    |
| i 🔜 🖉 🐒 💺 🖻 🛍 💌 (* *2) 🖕 i 🕮                                                                                                    | ) 🛗 🍝 🕨 Release 🔹 💂                                                                                                    |                                                                                                    |                                                                                                    |
| 📔 Knowledge Base Navigator 🛛 🕂 🗙                                                                                                    | Start Page X Property* X & Domains X -                                                                                                    | Properties                                                                                                    | <b>₽ Х</b>                                                                                                    |
| Concertain a concertain a conc | Start Page X Property X Domains X  Construction of the second second se | Properties     Properties     Filter     Generator: Default (     Name     User Interface     Language     Log level     Code Namespace     Code Namespace     Code Namespace     User Interface     Commation     Web Information     Web Information     Web Information     Build Process     Execution     Deploy Server URL     Web Root     Null text search optic      Categories | Ruby)       Default       Web       Ruby       NONE       RealEstateAgency       Inter://apps.genexus.com       Inttp://apps.genexus.com/id6de08c0ac1bb45 |
| Preferences                                                                                                    |                                                                                                    |                                                                                                    |                                                                                                    |
| Sknowledge Base Document Outliner                                                                                                    | 🗊 Output 🗔 Breakpoints 🔎 Search                                                                                                    | Properties 🔆 Toolb                                                                                                    | ox 🔏 Indexer Monitor                                                                                                    |

Simplemente haciendo esto, toda la información necesaria quedará automáticamente configurada apuntando a la nube.

Tenemos todo listo para probar nuestra aplicación web Ruby. Pidámosle a GeneXus que la genere. F5...

| 礘 RealEstateAgency - GeneXus X        |                                                              |                           |                             |                             |              |  |  |  |
|---------------------------------------|--------------------------------------------------------------|---------------------------|-----------------------------|-----------------------------|--------------|--|--|--|
| File Edit View Layout Insert Build    | Knowledge Manager Window Tools                               | Help                      |                             |                             |              |  |  |  |
|                                       | 🕮 🚟 👗 🕨 Release                                              | <b>*</b>                  |                             |                             |              |  |  |  |
| Knowledge Base Navigator              |                                                              |                           | <b>-</b>                    |                             |              |  |  |  |
| Preferences                           | GX Start Page X III Proper                                   | ty X A Domains X Y        | 🖻 Impact Analysis 🗙         |                             |              |  |  |  |
|                                       | The Database tables will b                                   | e created.                |                             |                             |              |  |  |  |
| RealEstateAgency     RealEstateAgency | This report describes how the Databas                        | e tables will be created. |                             |                             | I            |  |  |  |
| Ruby Environment                      | Please select Create to proceed or Car                       | icel.                     |                             |                             | I            |  |  |  |
| 🖨 🔂 Generators                        | Create Cancel                                                | Cente Cancel              |                             |                             |              |  |  |  |
|                                       | Property                                                     |                           |                             |                             |              |  |  |  |
|                                       |                                                              | Table Property specifica  | ation                       |                             |              |  |  |  |
| 🕀 📑 Patterns                          |                                                              | Table name: Property      |                             |                             |              |  |  |  |
|                                       |                                                              | Property is new           |                             |                             | 100          |  |  |  |
|                                       |                                                              | Attribute                 | Definition                  | Previous values Takes value | e from       |  |  |  |
|                                       |                                                              | PropertyId                | Numeric (4)Not null         |                             |              |  |  |  |
|                                       |                                                              | Propertyl istingDate      | Autonumber<br>Date Not pull |                             | E            |  |  |  |
|                                       |                                                              | PropertyAddress           | Varchar (1024)Not null      |                             |              |  |  |  |
|                                       |                                                              | PropertyFrontImage        | Image Not null              |                             |              |  |  |  |
|                                       |                                                              | PropertyName              | Character (20)Not null      |                             |              |  |  |  |
|                                       |                                                              | PropertyOperation         | Character (1)Not null       |                             |              |  |  |  |
|                                       |                                                              | Indexes                   |                             |                             |              |  |  |  |
|                                       |                                                              | Name                      | Definition                  | Composition                 |              |  |  |  |
|                                       |                                                              | Chatamanta                | prindry Key                 | - <u>Propertyru</u>         | 100          |  |  |  |
|                                       |                                                              | Statements                |                             |                             |              |  |  |  |
|                                       |                                                              |                           |                             |                             |              |  |  |  |
|                                       |                                                              | CREATE TABLE `Proper      | rty` (                      |                             |              |  |  |  |
|                                       |                                                              | 'PropertyId'              | SMALLINT                    | NOT NULL AUTO_INCREMENT     | ,            |  |  |  |
|                                       |                                                              | Frobercyprocrudus         | ace DAILS NOT               | NOLL,                       |              |  |  |  |
|                                       | 0 Errors 1 Warnings 0                                        | Success                   |                             |                             |              |  |  |  |
|                                       | Output                                                       |                           |                             |                             | Ψ×           |  |  |  |
| Folder View                           | Show: Build                                                  | X                         |                             |                             | ♣ Autoscroll |  |  |  |
| Category View                         | Searching redundancy in Property                             |                           |                             |                             | -            |  |  |  |
| latest Changes View                   | Updating redundancy in Property<br>Specifying GXLRED         |                           |                             |                             |              |  |  |  |
| 🗟 Preferences                         | Loading table and attribute properties                       |                           |                             |                             | _            |  |  |  |
| »                                     | Saving specifications.<br>Database Creation Analysis Success |                           |                             |                             |              |  |  |  |
| Ŧ                                     |                                                              |                           |                             |                             | Ψ.           |  |  |  |
| 😫 Knowledge Bas 📑 Document Outli      | 🔄 Output 🛛 🏹 Breakpoints 🔑 S                                 | earch                     |                             |                             |              |  |  |  |

Vemos que GeneXus nos informa sobre las tablas que serán creadas en la base de datos en la nube. En nuestro caso, será la tabla sobre la que trabajará la transacción Property. Le pedimos que la cree.

Tras lo cual procederá a hacerlo, y luego a generar los programas ruby para nuestras transacciones, /en este caso una, Property), terminando por subirlos a la nube y abrirnos en el navegador el menú de desarrollo que crea automáticamente para que podamos ejecutar nuestros objetos y probarlos. El conocido como Developer Menu.

| M Recibidos (1) - cfernandez 🛛 X GeneXus Developer Menu X                       |       |
|---------------------------------------------------------------------------------|-------|
| ← → C ↑ © apps.genexus.com/Id6de08c0ac1bb45d88559f672d05234e4/DeveloperMenu.xml | ☆ 🥯 🔧 |
| GeneXus <sup>*</sup> Evolution 2                                                |       |
| Smart Devices Applications                                                      |       |
| Developer Menu                                                                  |       |
| <u>Property</u>                                                                 |       |

Si ud. ya ha desarrollado en GeneXus para Web, puede saltearse esta parte y proseguir en el siguiente video.

Ingresemos como ejemplo una propiedad.

Podemos ver la interfaz web que creó automáticamente GeneXus.

| Recibidos (1) - ctei X Property X Y                                                                                                    |
|----------------------------------------------------------------------------------------------------|
| $\leftarrow \rightarrow \mathbb{C} \ \widehat{\square} \ \mathbb{O} \ apps.genexus.com/Id6de08c0ac1bb45d88559f672d0! \textcircled{2} \ \mathbb{O} \ \mathbb{O}$ |
| Application<br>Header                                                                                                    |
| Recents: Property                                                                                                    |
| 🔞 🚯 🚳 🔄 🖶 🔊 🗙                                                                                                    |
| Property                                                                                                    |
| Id     0       Name                                                                                                    |
| Front Image  Choose File No file chosen Operation Sale                                                                                                    |
|                                                                                                    |
|                                                                                                    |

No asignamos id ya que se autonumerará.

Si intentamos salir de este campo... nos advierte que lo dejamos vacío. Ingresemos un nombre.

Aquí podemos ver cómo la fecha de ingreso tiene el valor predeterminado de hoy, debido a la regla default que habíamos especificamos. Podríamos cambiarla o dejar la que estaba.

Si queremos salir del campo de dirección sin especificarle un valor, no nos lo permite, debido a la regla error. Ingresemos una dirección.

Ahora seleccionemos la photo del frente de la casa

Y por último elijamos la operación.

Confirmamos.

Tras lo cual podemos apreciar que la propiedad quedó efectivamente ingresada en el sistema.

| rents. Proper | ty                         |    |   |
|---------------|----------------------------|----|---|
| 000           | ) 🗔 🗟 🔊 🗙                  |    |   |
| Property -    |                            |    |   |
| Id            | 1                          |    |   |
| Name          | Magnolia                   | -0 |   |
| Listing Date  | 06/23/11                   |    |   |
|               |                            |    |   |
|               |                            |    |   |
| Front Image   | Choose File Date 0307 hore |    | 4 |

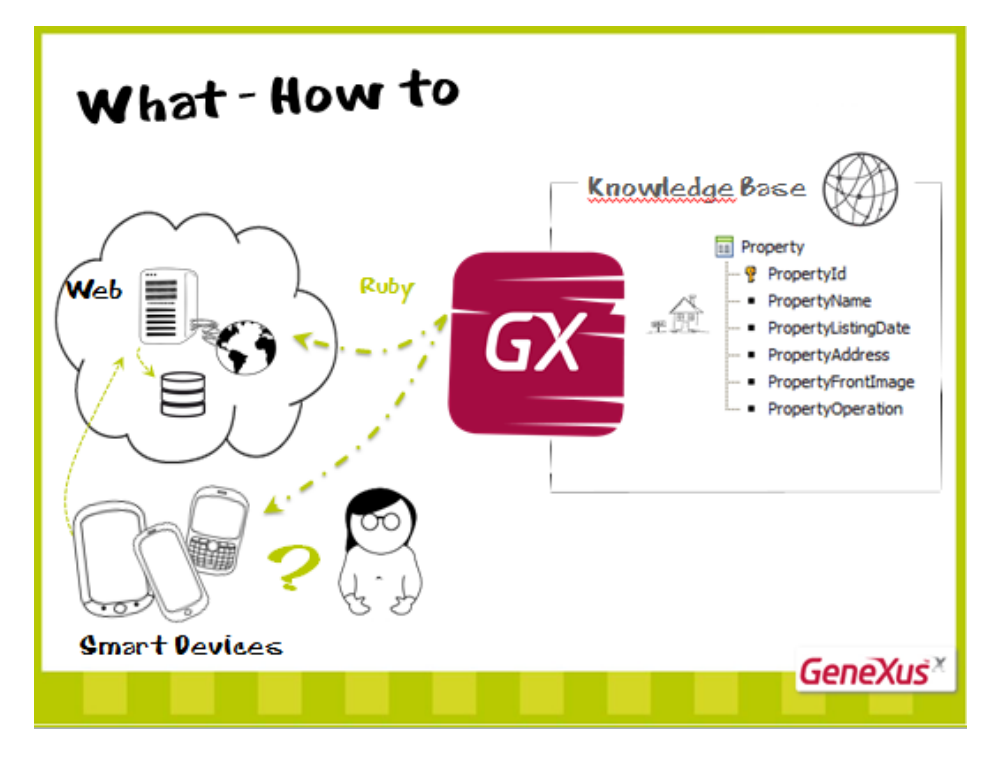

Por este camino seguiríamos desarrollando todo el backend web. Pero ... ¿y el backend para los dispositivos móviles?

¿En qué tipo de aplicación estamos pensando para el Smart Device?

Será el tema del próximo video

## Tercer video

| Web   Web   Image: Signal of the second second | Coard to sound by late     To chard to sound by late proteins, which is doctory and not profeed publicity any sound in the sound publicity and profeed publicity any sound in the sound publicity.     Coard to sound publicity.     Coard to sound publicity. |
|----------------------------------------------------------------------------------------------------|----------------------------------------------------------------------------------------------------|
| Backend                                                                                                    | GeneXuš×                                                                                                    |

En videos anteriores...

Habíamos definido nuestro problema: construir un backend para una inmobiliaria: tanto web como para Smart Devices.

Para ello habíamos empezado creando una KB, la transacción Property, y habíamos definido que el backend web se generara en ruby, en la nube, tras lo que le habíamos pedido a GeneXus que construyera la aplicación, y habíamos terminado por ingresar a través del navegador una propiedad al sistema.

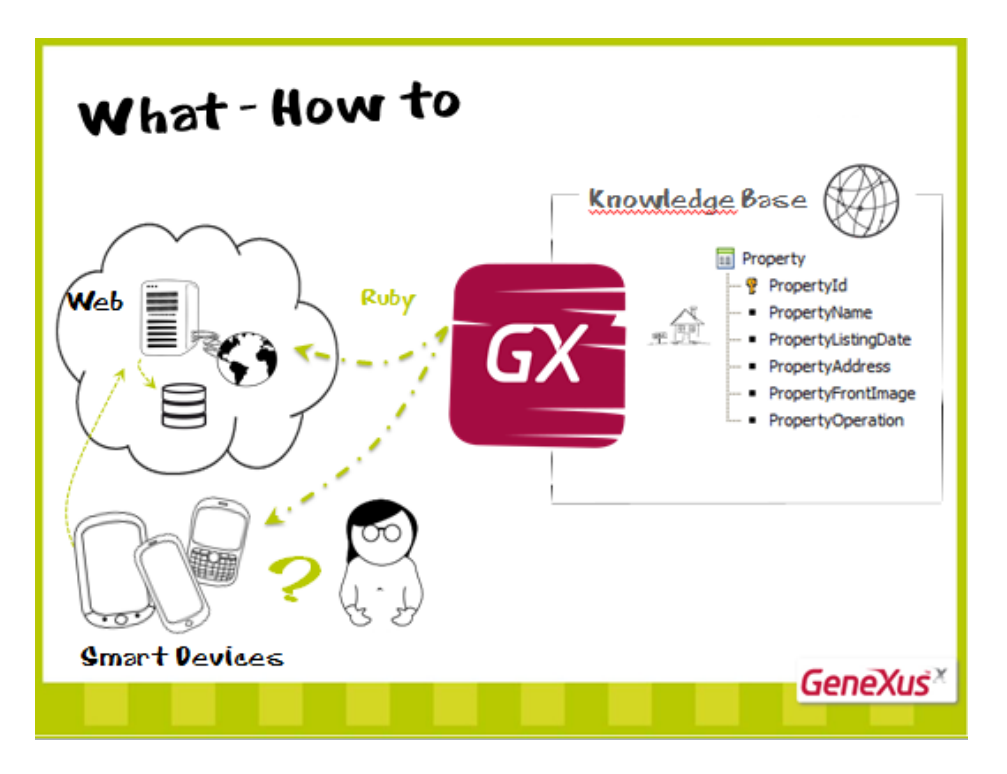

Por este camino seguiríamos desarrollando todo el backend web. Pero ... ¿y el backend para los dispositivos móviles?

¿En qué tipo de aplicación estamos pensando para el Smart Device?

En una que será utilizada por los agentes inmobiliarios.

Empezando por lo más simple...

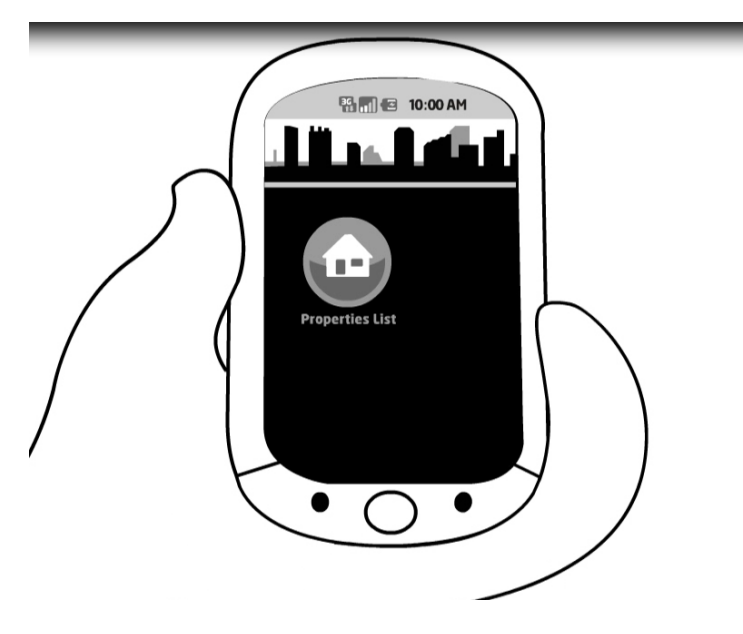

Necesita ver el listado de propiedades...

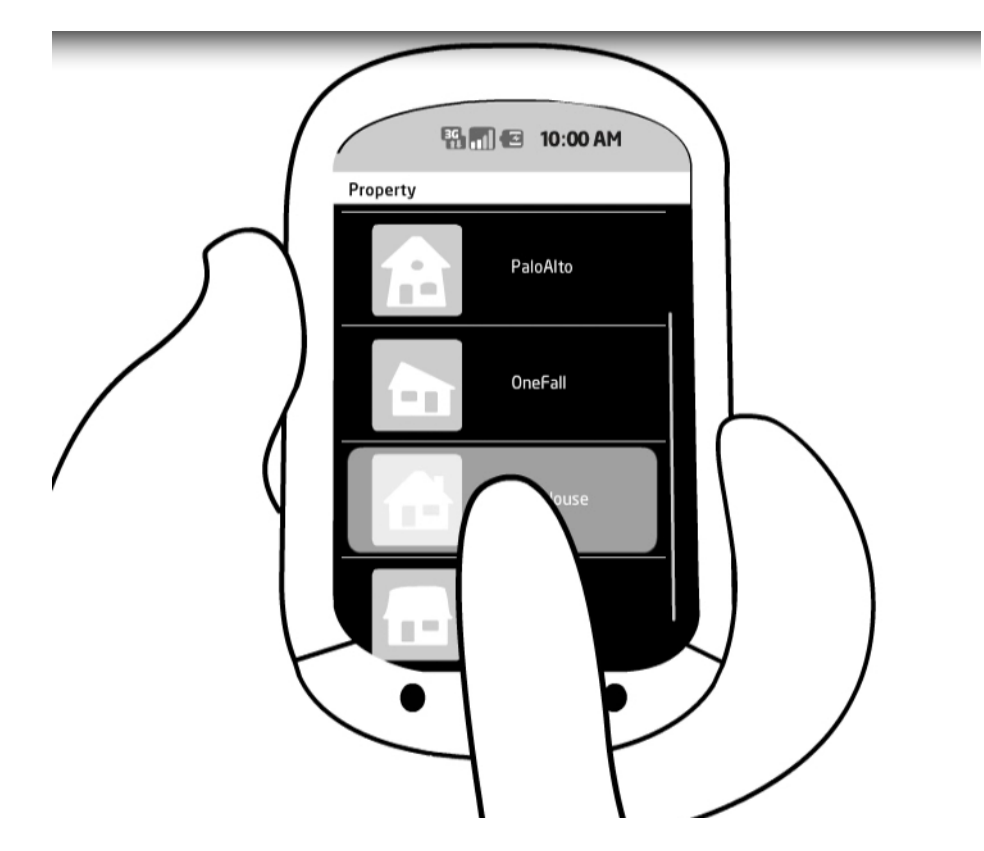

Elige ver la información detallada de una propiedad de la lista...

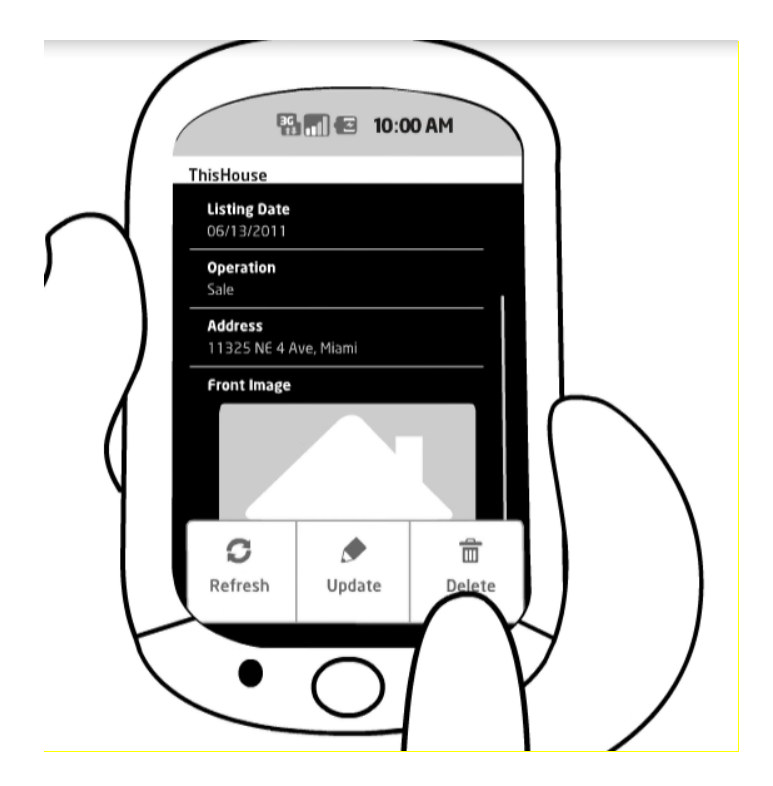

De la cual puede necesitar eventualmente modificar algún dato...

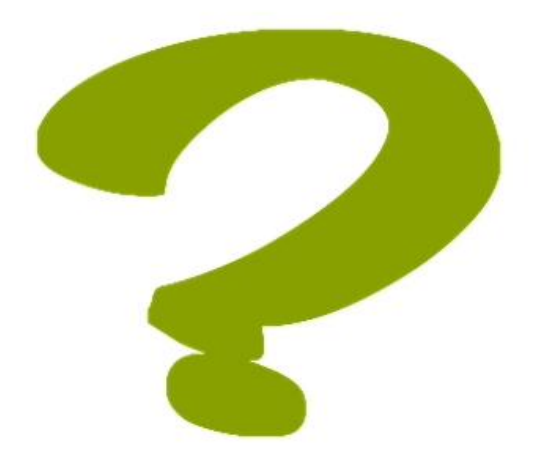

¿Cómo implementamos el panel para trabajar con propiedades?

En la transacción vamos a la sección Patterns, para elegir de los patrones que se pueden aplicar a la transacción, el "Trabajar con" ... esta entidad, es decir, trabajar con propiedades... pero no para web, sino para Smart Devices.

| 🐼 RealEstateAgency - GeneXus X                                         |                                                                                                    |  |  |  |
|------------------------------------------------------------------------|----------------------------------------------------------------------------------------------------|--|--|--|
| File Edit View Layout Insert Build Knowledge Manager Window Tools Help |                                                                                                    |  |  |  |
| i 🖬 🖉 i 🛦 🕒 🛍 i 🕫 🐿 🖕 i                                                | 🞬 🚟 🕨 Release 👻 🚽                                                                                      |  |  |  |
| 📋 Knowledge Base Navigator 🛛 🕂 🗙                                       | Start Page 🗙 🗐 Property* 🗙 👢 Domains 🗙 😫 Navigation View 🗙 🗸                                           |  |  |  |
| Folder View                                                            | Patterns usable in this object (underlined means pattern is applied)                                   |  |  |  |
| V Quick Access                                                         | Category 🔽 Work With 🕼 Work With for Smart Devices                                                     |  |  |  |
| RealEstateAgency                                                       |                                                                                                    |  |  |  |
| lenenenenenenenenenenenenenenenenenenen                                | Apply and patternet v                                                                                  |  |  |  |
| 🖲 🔁 GeneralWeb                                                         |                                                                                                    |  |  |  |
| Gx0040                                                                 | View                                                                                                   |  |  |  |
| See Messages                                                           | - En Marter View                                                                                       |  |  |  |
| Property      Documentation                                            | Section (General)                                                                                      |  |  |  |
| Files                                                                  |                                                                                                    |  |  |  |
| Domains                                                                | L 🖬 Edit                                                                                               |  |  |  |
| E Customization                                                        |                                                                                                    |  |  |  |
|                                                                        | Select a Layout on the tree to edit it                                                                 |  |  |  |
|                                                                        |                                                                                                    |  |  |  |
|                                                                        |                                                                                                    |  |  |  |
|                                                                        |                                                                                                    |  |  |  |
|                                                                        |                                                                                                    |  |  |  |
|                                                                        | Adva                                                                                                   |  |  |  |
|                                                                        |                                                                                                    |  |  |  |
|                                                                        | evi c                                                                                                  |  |  |  |
|                                                                        |                                                                                                    |  |  |  |
|                                                                        | 🔋 Structure 💿 % Web Form 🔤 % Win Form * 🗟 Rules 🛱 Events 🕲 Variables 🤗 Help 🖺 Documentation 📓 Patterns |  |  |  |
|                                                                        | Output                                                                                                 |  |  |  |
|                                                                        | Show: Build 🖌 🗙 🕹 Autoscroll                                                                           |  |  |  |
| Category View                                                          | 755 Kbytes left A                                                                                      |  |  |  |
| Latest Changes View                                                    | 245 Kbytes left                                                                                        |  |  |  |
| Preterences                                                            | Execution Success                                                                                      |  |  |  |
| **************************************                                 | Run Developer Menu Success                                                                             |  |  |  |
| 😫 Knowledge Bas 📃 Document Outli                                       | 🔄 Output 🗔 Breakpoints 🔑 Search                                                                        |  |  |  |

Este patrón implementará la lista de "Propiedades Inmobiliarias", y para cada propiedad, su detalle.

Para lograrlo, como para todo pattern, alcanza con marcar el check box y grabar.

| 🚳 RealEstateAgency - GeneXus X                                                                                                    |                                                                                                    |   |
|----------------------------------------------------------------------------------------------------|----------------------------------------------------------------------------------------------------|---|
| File Edit View Layout Insert Build                                                                                                    | Knowledge Manager Window Tools Help                                                                                                    |   |
| 🗒 🖉 🐰 🖻 🖺 🔊 (* 🖞 🖕                                                                                                    | 🞬 🚟 🕨 Release 👻 🗸                                                                                                    |   |
| 📔 Knowledge Base Navigator 🛛 🕂 🗙                                                                                                    | Start Page 🗙 🖩 Property* 🗙 💂 Domains 🗙 🗮 Navigation View 🗙                                                                                                    | - |
| Folder View                                                                                                    | Patterns usable in this object (underlined means pattern is applied)                                                                                                    |   |
| V Quick Access                                                                                                    | Category 😨 Work With 🔋 Work With for Smart Devices                                                                                                    |   |
| PalEstateAgency                                                                                                    | Apply this pattern on save                                                                                                    |   |
| Objects     Objects     Ox0040     Objects     Objects     Ob | Level (Property)<br>Data<br>Att. PropertyId<br>Att. PropertyId<br>Att. PropertyListingDate<br>Att. PropertyListingDate<br>Att. PropertyListingDate<br>Att. PropertyAddress<br>Att. PropertyOperation<br>Att. PropertyOperation<br>Att. |   |
|                                                                                                    | Att: PropertyName                                                                                                    |   |
|                                                                                                    | Add Order Add Remove Add Remove                                                                                                    |   |
|                                                                                                    | 🔋 Structure 🖬 🐔 Web Form 📴 🧏 Win Form * 📑 Rules 🕅 Events 🗟 Variables 🥏 Help 🗟 Documentati 🧱 Patterns *                                                                                                    |   |

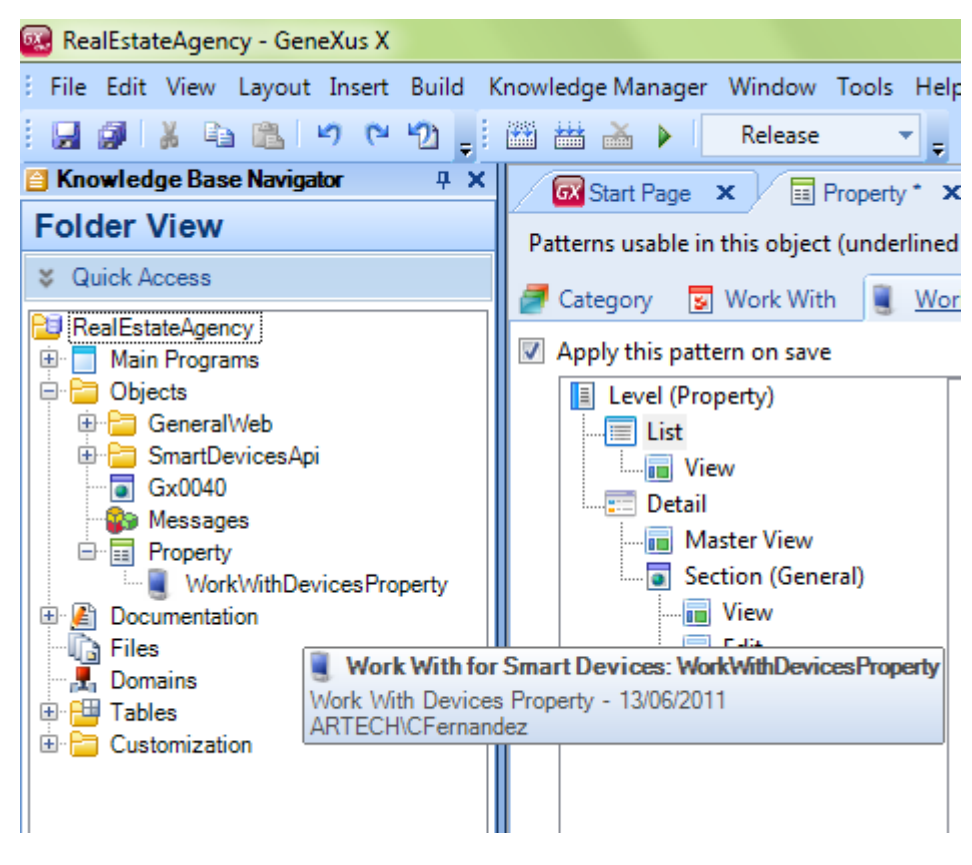

Aquí podemos ver que lo creó...

¿Qué nos falta para generar y probar nuestra aplicación para Smart Devices?

Hacer un menú o punto de entrada (para web lo creaba GeneXus automáticamente: era el Developer Menu):

|                                                                                     |     | x  |
|-------------------------------------------------------------------------------------|-----|----|
| Recibidos (1) - cfernandez 🛛 🛇 GeneXus Developer Menu 🛛 🔍                           |     |    |
| ← → C ↑ C ↑ C apps.genexus.com/Id6de08c0ac1bb45d88559f672d05234e4/DeveloperMenu.xml | ☆ 🥯 | З, |
| GeneXus Evolution 2                                                                 |     |    |
| Smart Devices Applications                                                          |     |    |
| Developer Menu                                                                      |     |    |
| III Property                                                                        |     |    |
|                                                                                     |     |    |

Para hacer este menú de entrada para Smart Devices, creamos un objeto de tipo Dashboard.

| 🚾 New Object                                                                   |                                                                                                    |                                                                                                    | ×                                                                                  |
|--------------------------------------------------------------------------------|----------------------------------------------------------------------------------------------------|----------------------------------------------------------------------------------------------------|------------------------------------------------------------------------------------|
| Create New Obj                                                                 | ect                                                                                                    |                                                                                                    |                                                                                    |
| Select a Category:                                                             | Select a Type:                                                                                                    |                                                                                                    |                                                                                    |
| All<br>BusinessIntellig<br>Workflow<br>Web<br>Win<br>Patterns<br>Documentation | gen Business Process Diagram<br>Dashboard<br>Data Provider<br>Data Selector<br>Data View<br>Data View<br>Document<br>C External Object | Image         Image         Image | Structure<br>Subtype (<br>Subtype (<br>Theme fc<br>Transacti<br>Web Con<br>Web Par |
| < III.                                                                         | • • m                                                                                                    |                                                                                                    | Þ                                                                                  |
| Name:                                                                          | RealEstateApp                                                                                                    |                                                                                                    |                                                                                    |
| Description:                                                                   | Real Estate App                                                                                                    |                                                                                                    |                                                                                    |
| Folder:                                                                        | Objects                                                                                                    | -                                                                                                    |                                                                                    |
|                                                                                |                                                                                                    | Create                                                                                                    | Cancel                                                                             |

Agregamos un ítem para invocar al "Trabajar con propiedades" que creamos antes...

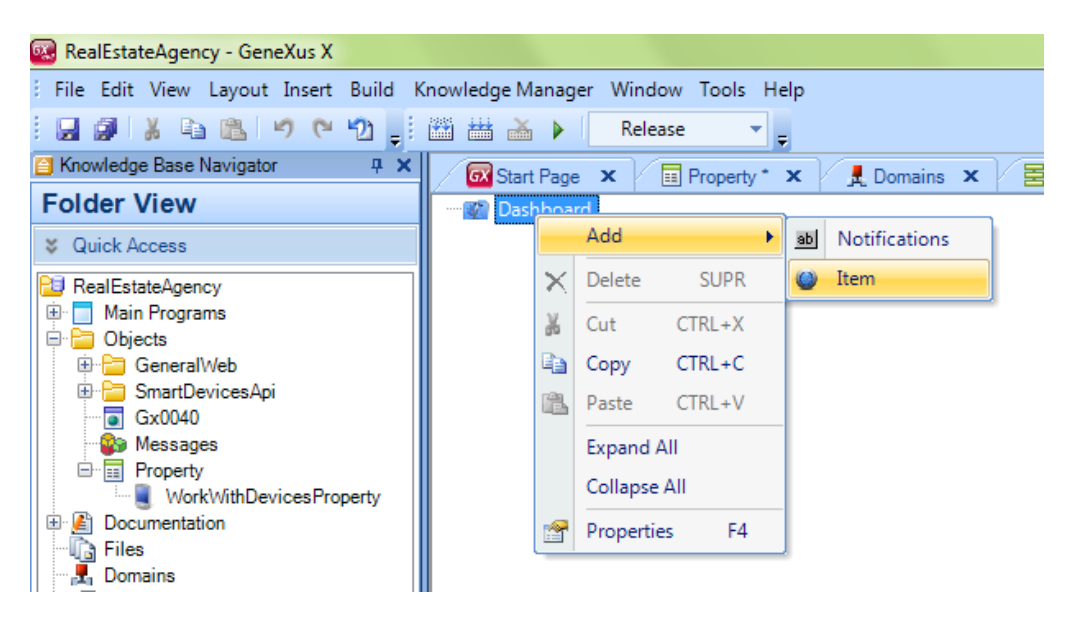

| Pattem:                    |                         | Type:    | *ALL                           |                 | -       |
|----------------------------|-------------------------|----------|--------------------------------|-----------------|---------|
| Category: *ALL             |                         | Folder:  | *ALL                           |                 | -       |
| Modified:                  |                         |          |                                |                 |         |
| Modilled.                  |                         |          |                                |                 |         |
| Matching Objects           |                         |          |                                |                 |         |
| indicining objects         |                         |          |                                |                 |         |
| D 1 1 1                    |                         |          |                                |                 |         |
| Drag a column here to      | group by that column    |          |                                |                 |         |
| Name                       | 🛆 Туре                  | Des      | cription                       | Modified Date   | Impor   |
| 📑 AppMasterPage            | Master Page             | Appl     | ication Master Page            | 24/04/2008 06:3 |         |
| 2 Calendar                 | External Object         | Cale     | ndar                           | 10/03/2011 01:4 | 03/06/  |
| Gx0040                     | Web Panel               | Sele     | ction List Property            | 13/06/2011 01:1 |         |
| 2 Interop                  | External Object         | Inter    | ор                             | 02/05/2011 05:4 | 03/06/2 |
| NotificationParameters     | s External Object       | Noti     | fication Parameters            | 06/04/2011 03:4 | 03/06/2 |
| Notifications              | External Object         | Noti     | fications                      | 06/04/2011 03:4 | 03/06/  |
| 🔣 NotificationsRegistrati  | onHandI Procedure       | Noti     | fications Registration Handler | 08/04/2011 02:5 | 03/06/2 |
| PromptMasterPage           | Master Page             | Pron     | npt Master Page                | 21/08/2007 06:4 | 30/05/  |
| Property                   | Transaction             | Prop     | erty                           | 13/06/2011 01:3 | L       |
| 😨 RecentLinks              | Web Component           | Rec      | ent Links web component        | 22/08/2007 10:5 | 30/05/2 |
| SDActions                  | External Object         | SDA      | ctions                         | 31/05/2011 09:0 | 03/06/2 |
| 1) Mark Mith Davis on Bron | perty Work With for Sma | rt D Wor | k With Deves Property          | 13/06/2011 01:3 |         |
| workwithDevicesFrop        |                         |          |                                |                 |         |

Y configuramos sus propiedades, por ejemplo, si queremos que aparezca el ícono con una imagen personalizada, al hacer tap sobre él en el dispositivo.

| 🐼 Start Page 🗙 🖉 🖬 Property * 🗙 📕 Domains 🗙 🖉 🗮 Navigation View 🗙 🖉 🍘 RealEstate * 🗙 👘 | " Properties          | 4 ×                        |
|----------------------------------------------------------------------------------------|-----------------------|----------------------------|
| 🖻 🌠 Dashboard                                                                          | 📲 ৡ↓ Filter           |                            |
| Option (WorkWithDevicesProperty)                                                       | - Item: Option (Work) | WithDevicesProperty)       |
|                                                                                        | Name                  | WorkWithDevicesProperty    |
|                                                                                        | Description           | Work With Devices Property |
|                                                                                        | Image                 | (none)                     |
|                                                                                        | Class                 |                            |
| Select Image                                                                           | Link                  |                            |
|                                                                                        | Data                  | WorkWithDevicesProperty    |
| Filter                                                                                 | Work With Component   |                            |
| (none)<br>PageFirst<br>PageLast                                                        |                       |                            |
| PageNext<br>PagePrevious                                                               |                       |                            |
| menuarrow<br>Close Premet                                                              |                       |                            |
| Button                                                                                 |                       |                            |
| bin                                                                                    |                       |                            |
| btnC                                                                                   |                       |                            |
| btnLDisabled                                                                           |                       |                            |
| btnRDisabled                                                                           |                       |                            |
| header small                                                                           |                       |                            |
| HeaderBackground                                                                       |                       |                            |
| Import from file New External Image                                                    |                       |                            |
|                                                                                        |                       |                            |
| Ok Cancel                                                                              | -                     |                            |
|                                                                                        | Categories            |                            |
|                                                                                        |                       |                            |
| Instance Data * Mi Documentation                                                       |                       |                            |

Importamos la imagen de un archivo...

| Select Image                  |                                                                                                    | 23   |
|-------------------------------|----------------------------------------------------------------------------------------------------|------|
| Filter<br>(none)<br>Import In | nage From File                                                                                                    |      |
| Name<br>File                  | HouseIcon<br>Material para KBRealEstateAgency\Backgounds & Icons\House2.bmp<br>Ige has translatable text<br>Ok Cancel |      |
| Import from                   | file New External Image Ok Car                                                                                        | ncel |

Le podemos cambiar la descripción

Y también podemos configurarle el header, el ícono del dashboard...

| " Properties      |        | Ψ× |
|-------------------|--------|----|
| Biller            |        |    |
| Dashboard: Dashbo | ard    |    |
| Title             |        |    |
| Background        | (none) |    |
| Header            | (none) |    |
| Icon              | REA_72 |    |
| Class             |        |    |
| Control           | List   |    |
| Dynamic Loader    | (none) |    |
|                   |        |    |
|                   |        |    |
|                   |        |    |
|                   |        |    |

Llegado este punto podemos decirle a GeneXus que cree los programas. Simplemente F5...

¿Para qué dispositivo? Como no modificamos nada, será para la opción por defecto: Android

Podemos ver que GeneXus nos abre un emulador de Android, para poder probar la aplicación si no tenemos un dispositivo para hacerlo.

Aquí vemos la propiedad, que ya habíamos ingresado...

Pero a la vez, se abre en el navegador el developer menu, que tendrá además de los links para ejecutar el backend web, un QRCode y un link de Download relativos a la aplicación para

Smart Devices. ¿Para qué? Para poder cargar e instalar en nuestro dispositivo la aplicación compilada y probarlo allí directamente, en vez de utilizar el emulador.

| $\[mathbb{M}\]$ Recibidos (1) - cfe × $\[mathbb{C}\]$ GeneXus Develope × $\[mathbb{C}\]$ $\[mathbb{C}\]$ $\[mathbbb]\]$ $\[mathbb{C}\]$ $\[mathbb{C}\]$ $\[ma$ |
|----------------------------------------------------------------------------------------------------|
| ← → C ↑ ③ apps.genexus.com/Id6de08c0ac1bb45d88559f672dC ☆                                                                                                    |
|                                                                                                    |
|                                                                                                    |
| Smart Devices Applications                                                                                                    |
| RealEstate                                                                                                    |
| Developer Menu                                                                                                    |
| I Property                                                                                                    |
|                                                                                                    |
|                                                                                                    |
|                                                                                                    |

Enviándole esta URL a quien deseemos que pruebe la aplicación, podrá a través del programa para lectura de QRCodes que tenga instalado, descargar e instalar la aplicación.

Observemos que aparece listada una sola propiedad, la que habíamos insertado antes a través del Developer Menú web. Si damos tap sobre la misma... nos muestra su detalle.

Como la dirección corresponde a un atributo de dominio Address, la aplicación nos ofrece verla en un mapa del dispositivo.

| 🏺 5554:myGxAvd                                                                                                    |                                                                                               |
|----------------------------------------------------------------------------------------------------|-----------------------------------------------------------------------------------------------|
|                                                                                                    |                                                                                               |
| 🔢 📶 堡 12:19 PM                                                                                                    |                                                                                               |
| Italian 3                                                                                                    |                                                                                               |
| NE 117th St Z                                                                                                    |                                                                                               |
|                                                                                                    |                                                                                               |
| NE 116th St NE 116th St                                                                                                    |                                                                                               |
| 1 Alexandre Alexandre Alexandre Alexandre Alexandre Alexandre Alexandre Alexandre Alexandre Alexandre Alexandre                                                                                                    |                                                                                               |
| 4€ 115th St 11235 NE 4th Ave                                                                                                    |                                                                                               |
| NE 114th St                                                                                                    |                                                                                               |
| 14(n St                                                                                                    |                                                                                               |
|                                                                                                    |                                                                                               |
|                                                                                                    |                                                                                               |
|                                                                                                    |                                                                                               |
| NE 111th St                                                                                                    | 1 2 <sup>°°</sup> 3 <sup>″′</sup> 4 <sup>°°</sup> 5 <sup>″′</sup> 6 7 <sup>°°</sup> 8 9 ° 0 ′ |
| E 110th Terrace NE 110th Terrace Shoppin                                                                                                    | Q   W ~ E " R T { Y } U - I - O + P = .                                                       |
| NE 110th St                                                                                                    |                                                                                               |
| M M M                                                                                                    |                                                                                               |
| SAME AND A DESCRIPTION OF A DESCRIPTION OF<br>A DESCRIPTION OF A DESCRIPTION OF A DESCRIPTION OF A DESCRIPTION OF A DESCRIPTION OF A DESCRIPTION OF A DESCRIPTION OF A DESCRIPTION OF A DESCRIPTION OF A DESCRIPTION OF A DESCRIPTION OF A DESCRIPTION OF A DESCRIPTION OF A DESCRIPTIONO | ☆ Z X C V B N M . ←                                                                           |
| NE 108th St                                                                                                    | ALT SYM @ → / ? , ALT                                                                         |
|                                                                                                    |                                                                                               |

La imagen se está desplegando puesto que la aplicación interpreta este tipo de datos y lo despliega correctamente en el aparato.

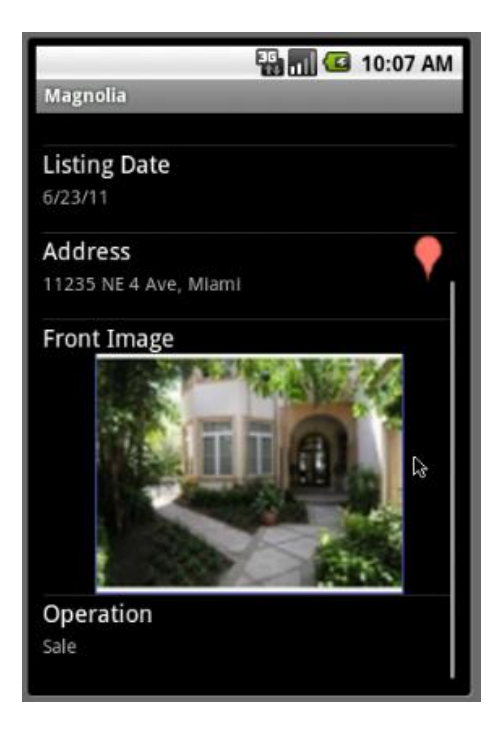

El agente inmobiliario podría querer modificar alguno de estos datos, por ejemplo, modificar la Operación, y para ello editaría esta información...

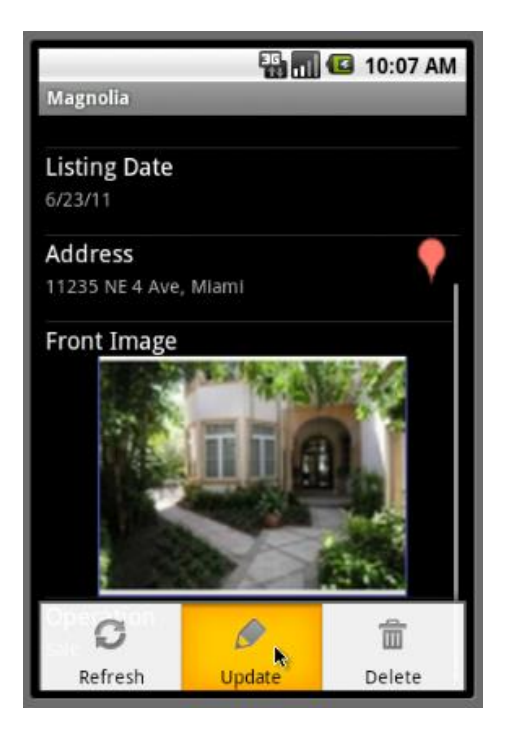

...Cambia la operación por Rent, y Graba.

O podría incluso estar visitando una propiedad para ingresarla a la cartera de propiedades que maneja...

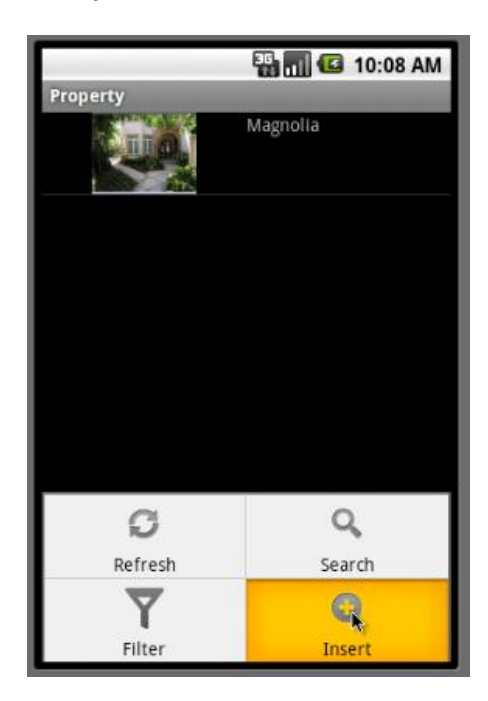

Observemos que como el identificador es autonumerado, no está esperando que le ingrese un valor.

| 🏭 📶 🕝 2:20 PM        | 1 |
|----------------------|---|
| Property Information |   |
| Id                   |   |
| 0                    | ł |
| Name                 |   |
| Name                 |   |
| Listing Date         |   |
| 6/13/11              |   |
| Address              |   |
| Address              |   |
| Front Image          |   |
|                      |   |
| Operation            |   |
| Save Cancel          | ) |

Ingresamos el nombre.

Listing Date asumirá el valor por defecto de la fecha de hoy (a causa de la regla Default que declaramos en la transacción) por lo que no tenemos por qué ingresarle valor.

Pero si lo deseamos, como es de tipo Date, la aplicación tiene la capacidad de entender su significado y despliega el "Date Picker" una aplicación del dispositivo para elegir fácilmente una fecha...

Ahora ingresemos la dirección:

La aplicación está entendiendo que el siguiente dato es una imagen, por lo que nos ofrece la posibilidad de tomar una foto con el dispositivo en ese momento, o seleccionar una de las fotos almacenadas.

Tomemos la foto de la propiedad que tenemos enfrente ...

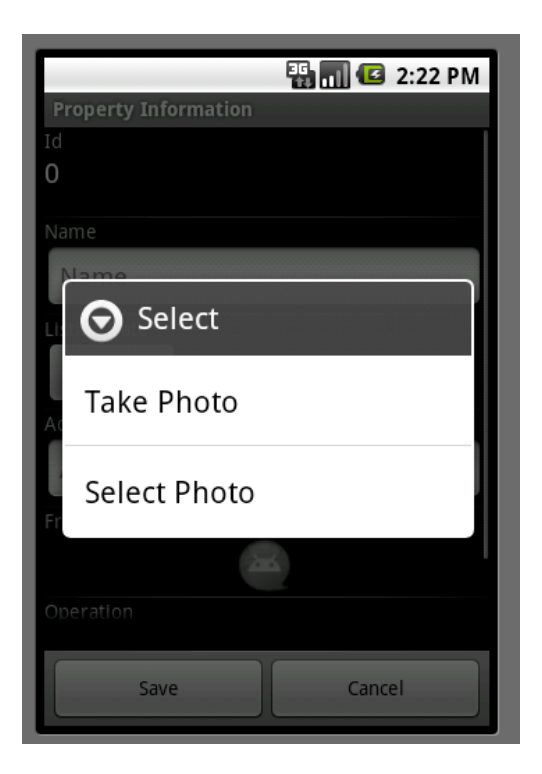

Luego dejamos el siguiente campo, Operation, con el valor Sale.

Grabemos.

Ahora vemos la nueva propiedad en la lista de propiedades.

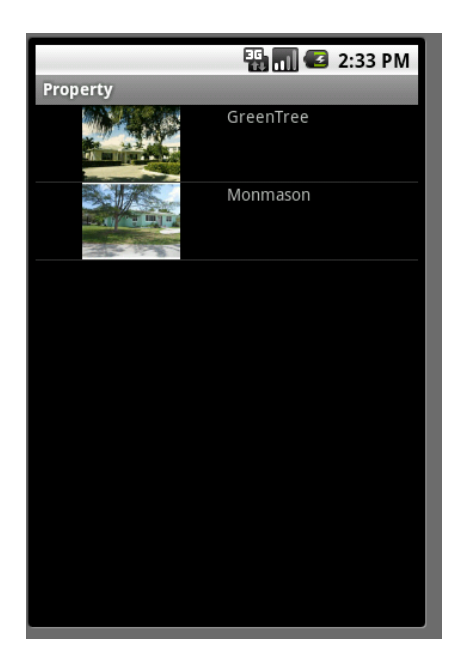

Al igual que en el backend web, las reglas de negocio que especificamos se disparan. Por ejemplo, ingresar la dirección era obligatorio. Observemos que si la queremos quitar...

... no nos lo permite.

Podemos querer filtrar el listado por operación de alquiler...

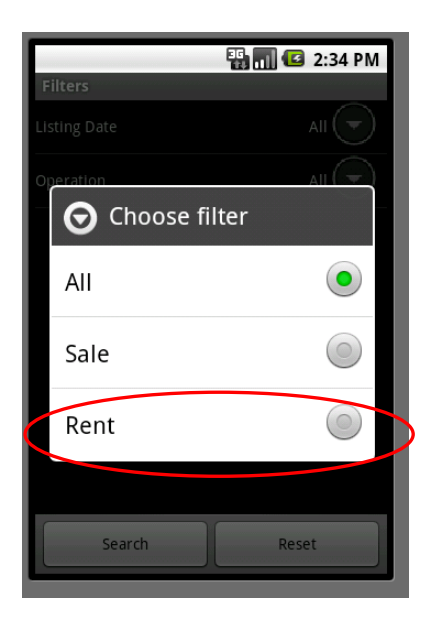

O volver y hacer una búsqueda más amplia, por ejemplo por dirección...

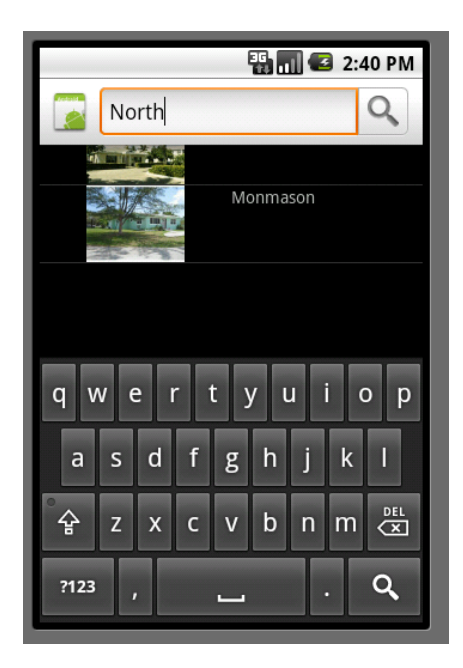

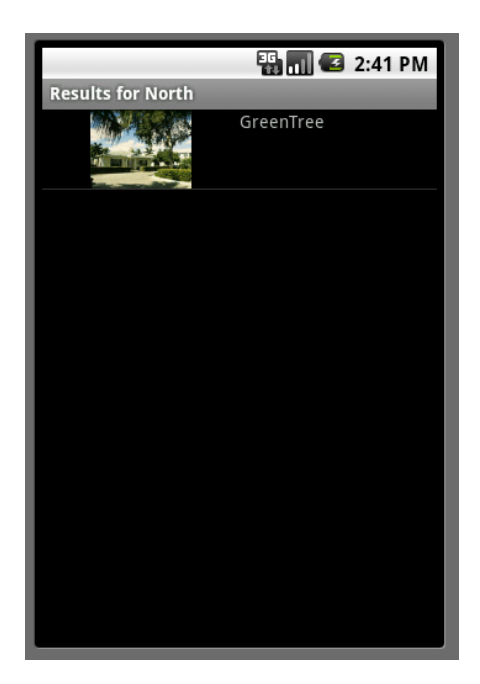

¿Qué información está saliendo en el listado? La imagen y el nombre de la propiedad. Podríamos desear que saliera la dirección en lugar <u>o además</u> del nombre. Esta y otras personalizaciones se realizan fácil y rápidamente en GeneXus.

En el "trabajar con para Smart devices", voy a la sección que implementa el Layout de la Lista de Propiedades... y además del nombre, coloco la dirección...

| RealEstate X Property X                                           | Navigation View 🗙           | 🔏 Images 🗙      | 🔏 Miami_Hea | ader* 🗙 | ₹ ♦ Þ   |
|-------------------------------------------------------------------|-----------------------------|-----------------|-------------|---------|---------|
| Patterns usable in this object (underlined                        | d means pattern is applied) |                 |             |         |         |
| 🝠 Category 🛛 😨 Work With 📲 <u>Wo</u>                              | ork With for Smart Devices  |                 |             |         |         |
| Apply this pattern on save                                        |                             |                 |             |         |         |
| Level (Property)<br>List<br>Detail<br>Detail<br>Section (General) | PropertyFrontIma            | pertyName       |             |         |         |
| I 💼 Edit                                                          | Denview                     |                 |             |         |         |
|                                                                   | Property Front Image        | PropertyName    |             |         | =       |
|                                                                   | PropertyFrontImage          | PropertyName    |             |         |         |
|                                                                   | PropertyFrontImage          | PropertyName    |             |         |         |
| P                                                                 | PropertyFrontImage          | PropertyName    |             |         |         |
| Advance                                                           | PropertyFrontImage          | PropertyName    |             |         | Ŧ       |
| vices                                                             |                             |                 |             |         | •       |
|                                                                   | Action Bar Insert           |                 |             |         |         |
| 🔋 Structure 💽 <del>%</del> Web 📴 <del>%</del> W                   | in F 🗟 Rules 🔂 Events       | 🕄 Variables 🥝 H | Help 👫 Docu | me 🎬 P  | atterns |

Grabo y mediante F5 le pido a GeneXus que genere nuevamente la aplicación.

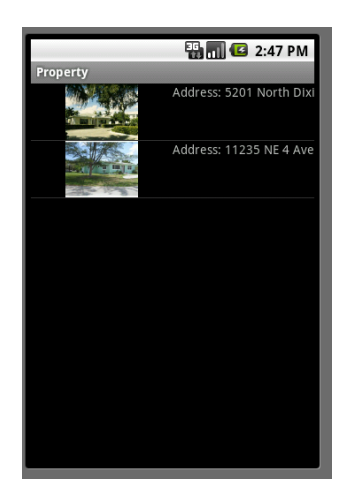

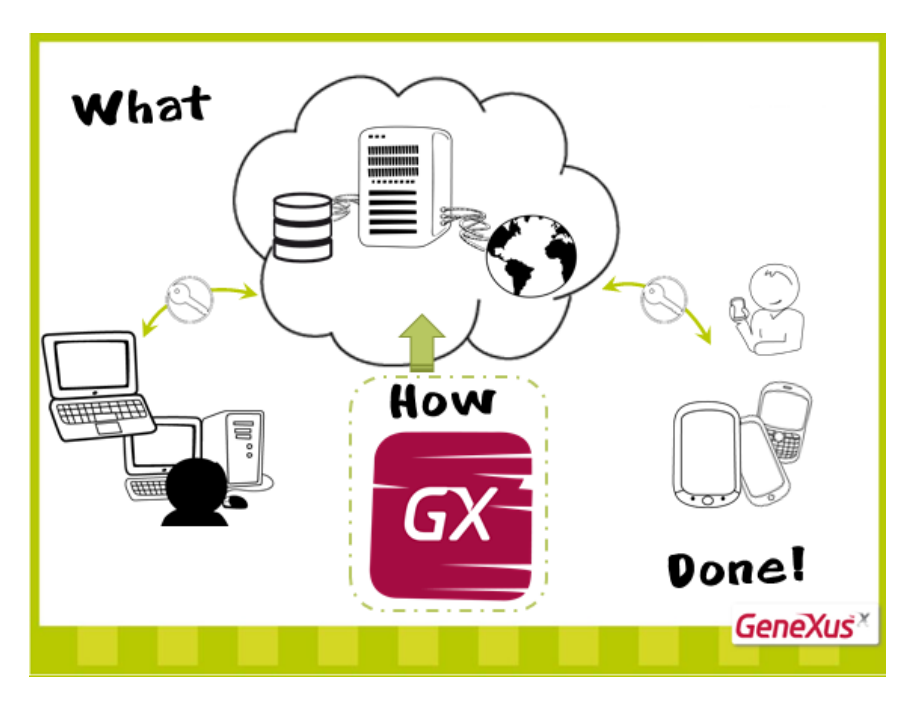

Con esto vemos una pequeña muestra de lo fácil que es personalizar la aplicación.

Hemos obtenido así lo que nos proponíamos, una parte del backend Web y otra corriendo en el Smart Device...

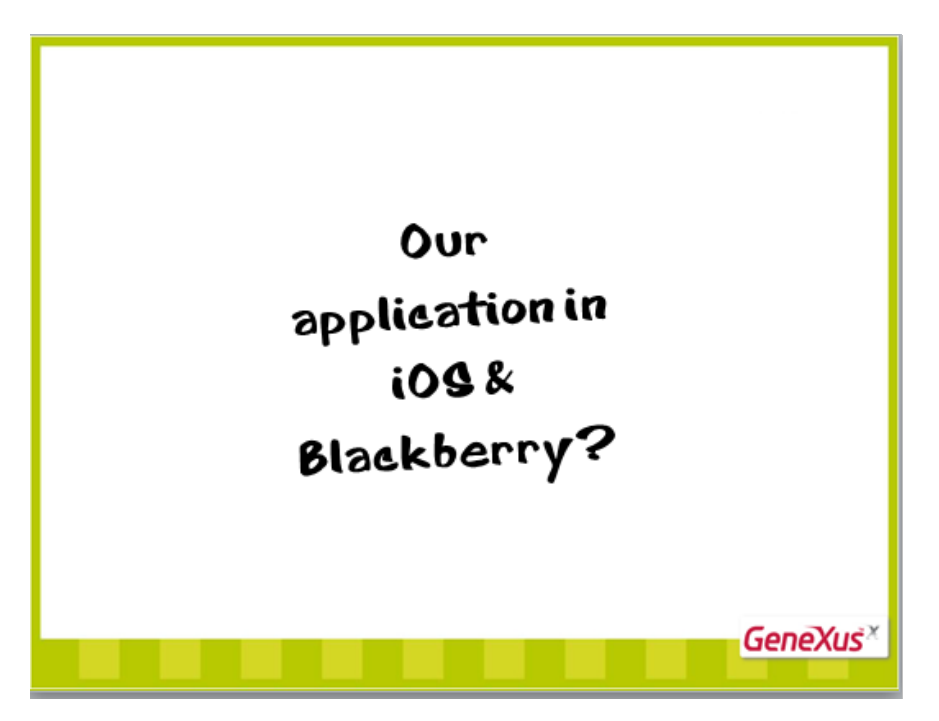

Con sencillos pasos, podemos pedirle a GeneXus que genere la misma aplicación, pero para dispositivos con sistema operativo iOS o para Blackberry, de la misma manera que podemos pedirle que la aplicación Web sea en Java o en .Net en lugar de Ruby.

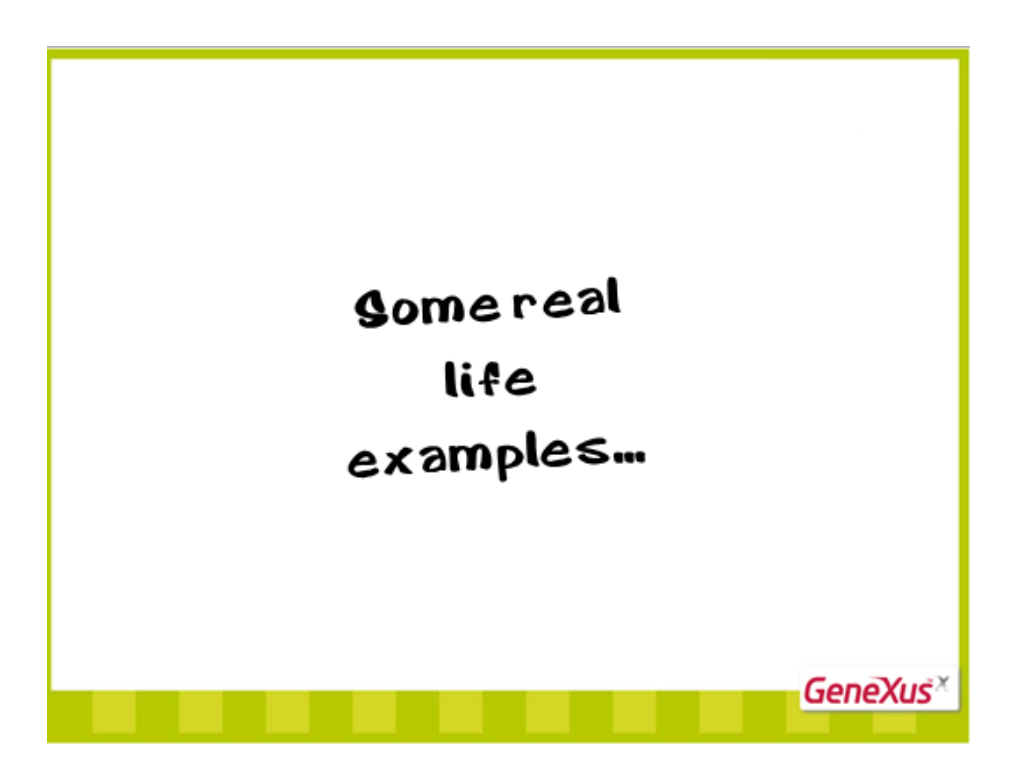

Veamos como muestra algunos ejemplos de aplicaciones de la vida real...

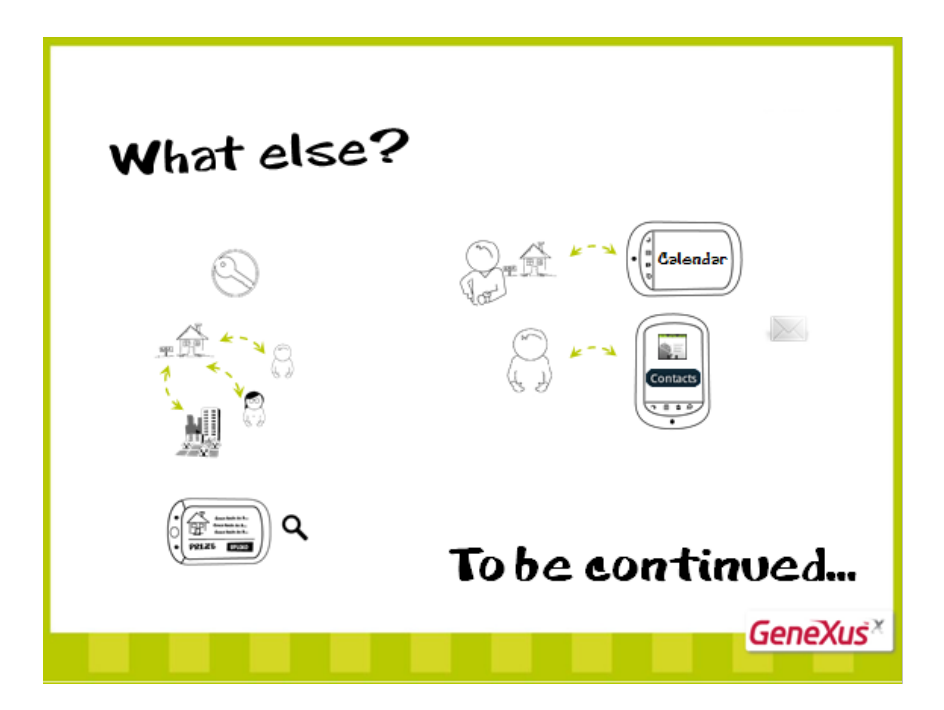

Y mucho más:

Quisiera agregar seguridad?

...más entidades, interrelacionadas?

Desearía personalizar lo que se muestra, las intefaces, órden de la información, búsquedas?

Necesita agregar acciones, como agendar visitas en el calendario? ...o a un cliente en la agenda de direcciones del dispositivo? O tal vez enviar mensajes?

Continuará...

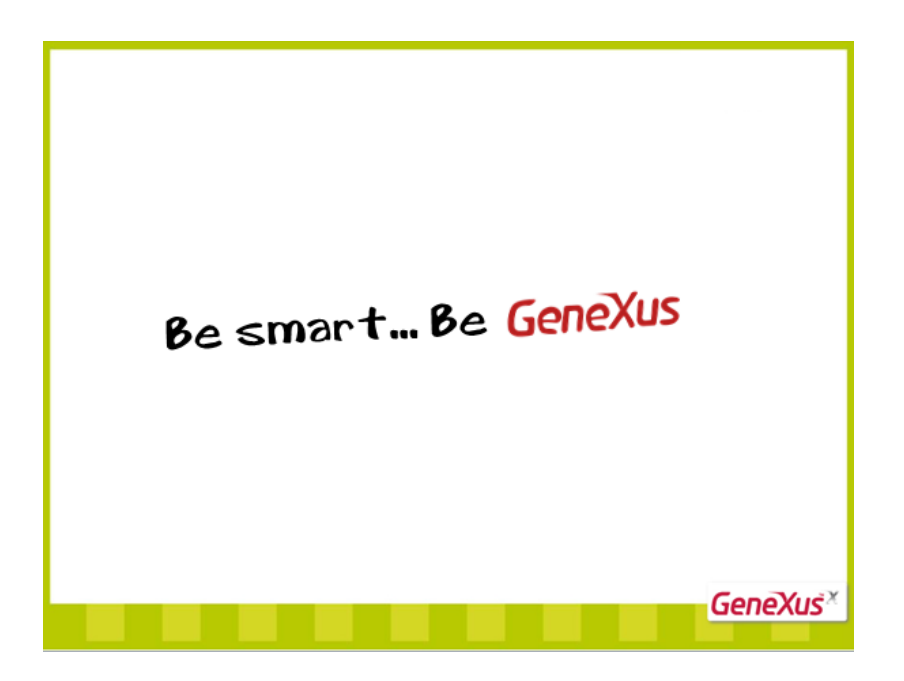